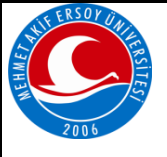

| HIF ERSOY UNIT | DOKÜMAN ADI                                            | DOKÜMAN NO                                                                                                    | BUCAKİF.TA.04     |
|----------------|--------------------------------------------------------|----------------------------------------------------------------------------------------------------|-------------------|
|                |                                                        | BASKI NO/TARİH01/01.08.17BS İNTERNET MODÜLÜ<br>IIM TALİMATIREVİZYON<br>NO/TARİH00/01.08.17SAYFA NO1/22a (ÖBS) öğrenci ders kayıt, danışman onay, sınav notları, |                   |
| Han Start      | AKADEMISYEN OBS INTERNET MODULU<br>KULLANIM TALİMATI   | REVIZYON<br>NO/TARİH                                                                                                    | 00/01.08.17       |
| 2006           |                                                        | SAYFA NO                                                                                                    | 1/22              |
| AMAÇ: Öğ       | ğrenci Bilgi Sisteminde (ÖBS) öğrenci ders ka          | yıt, danışman onay,                                                                                                    | sınav notları,    |
| devamsızlık    | a, duyurular gibi konularda ilgili öğretim elemanı tar | afından sistemin nası                                                                                                    | l kullanılacağını |
| tarif etmek.   |                                                        |                                                                                                    |                   |
| SORUMLU        | İlgili öğretim elemanı.                                |                                                                                                    |                   |
| UYGULAM        | A:                                                     |                                                                                                    |                   |
| Otomasyor      | na Giriş                                               |                                                                                                    |                   |
| -              |                                                        |                                                                                                    |                   |

| Akademisyen Girişi |               |                 |
|--------------------|---------------|-----------------|
|                    | Kullanıcı Adı |                 |
|                    | Şifre         |                 |
|                    | Dil           | Türkçe 💌        |
|                    | Güvenlik Kodu | <b>E42Y</b>     |
| ~                  |               | 🌽 Giriş 🚺 İptal |

Kullanıcı adınızı, şifrenizi ve güvenlik kodunu girdikten sonra Giriş tuşuna basın. Girdiniz bilgiler geçerli ise karşınıza ana menü işlemleri gelecektir.

| 40     | Sicil No<br>T.C.Kimlik No<br>Adı<br>Soyadı                                                                                                    | BLRSZZ<br>X1041<br>Gökmen<br>ÇİFTÇİ                                                       | -        | Ünvanı<br>Branşı<br>Birimi<br>Aktif Dönem | Öğr.Üye<br>Hukuk<br>Bilgisayar Mühendisliği<br>2009-2010 Bahar | Fotoğraf)<br>Yök |
|--------|----------------------------------------------------------------------------------------------------|-------------------------------------------------------------------------------------------|----------|-------------------------------------------|----------------------------------------------------------------|------------------|
| a<br>a | Cenel İşler       Kullanım Kl       Akademik 1       Özlük Bilgili       Açılan Ders       Verilen Der       Danışmanı       Özlük Danışmanı              | mler  avuzu Takvim eri eler sler olunan öğrenciler                                        |          |                                           |                                                                |                  |
| ą      | <ul> <li>Ders Kayıt</li> <li>Ders Ekle/E</li> <li>Mezuniyet</li> <li>Derslik Der</li> <li>Ders Progra</li> <li>Duyuru İşle</li> <li>Değerlendi</li> </ul> | Onay<br>Birak Onay<br>Onay<br>s Programi<br>ami<br>emleri<br>emleri<br>rme Form Sonuçları |          |                                           |                                                                |                  |
| a      | <ul> <li>Ders Bologi</li> <li>Araştırma l</li> <li>Sınav İşler</li> <li>Sınav Tanır</li> <li>Not Giriş</li> </ul>                                         | na Tanımları<br>Konuları<br>mleri 🚳                                                       |          |                                           |                                                                |                  |
|        |                                                                                                    | HAZIRLAYA                                                                                 | N        |                                           | ONAYLAYAN                                                      |                  |
|        |                                                                                                    | YÖNETİM TEM                                                                               | ISILCISI |                                           | DEKAN                                                          |                  |

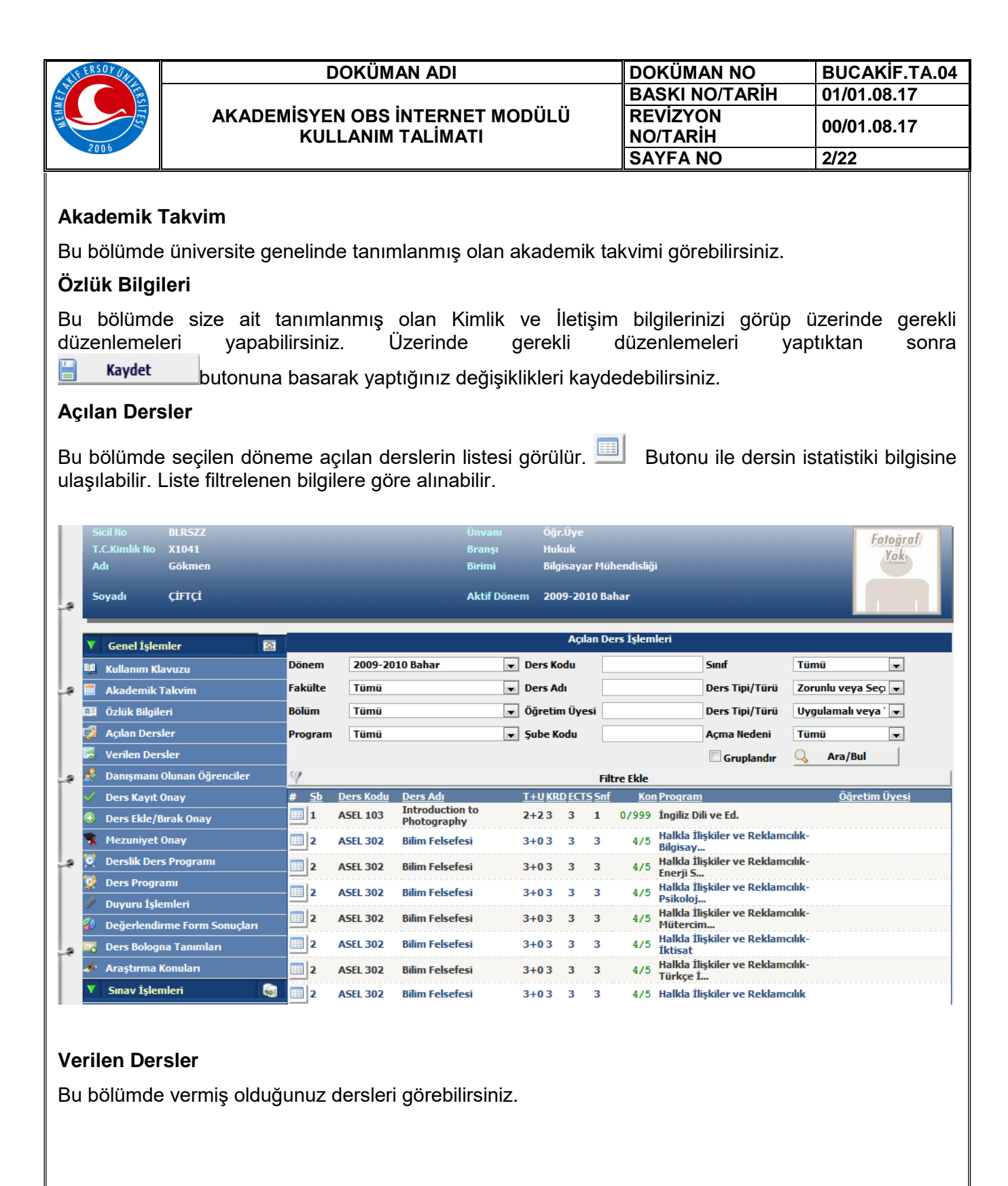

| HAZIRLAYAN         | ONAYLAYAN |
|--------------------|-----------|
| YÖNETIM TEMSILCISI | DEKAN     |

| Ň    | FER | SOYUN        |                   | DOK                 | ÜMAN ADI          |                 |                 | 0                                       | O            | ۲Ü         | MAN NO            | В              | UCAKİF.TA.04    |
|------|-----|--------------|-------------------|---------------------|-------------------|-----------------|-----------------|-----------------------------------------|--------------|------------|-------------------|----------------|-----------------|
| E    |     | - KER        |                   |                     |                   |                 |                 | E                                       | 3AS          | SKI        | NO/TARIH          | 1 0'           | 1/01.08.17      |
| MEHM |     | ITES         | AKADEI            | NİSYEN OB<br>KULLAN | BS İNTERN         | IET MOD<br>Ati  | ÜLÜ             | F                                       | RE\<br>10/   | /iz`<br>TA | YON<br>RİH        | 0              | 0/01.08.17      |
|      |     | 06           |                   |                     |                   |                 |                 | S                                       | SA)          | /FA        | NO                | 3/             | 22              |
|      | s   | icil No      | BLRSZZ            |                     |                   | Ünvanı          | Öğr.Üye         |                                         |              |            |                   |                | Fotoāraf        |
|      | т   | .C.Kimlik No | X1041             |                     |                   | Branşı          | Hukuk           |                                         |              |            |                   |                | Yok             |
|      | A   | dı           | Gökmen            |                     |                   | Birimi          | Bilgisayar I    | Mühendi                                 | sliği        |            |                   |                |                 |
|      | s   | ovadı        | CIFTCI            |                     |                   | Aktif Dönem     | 2009-2010       | Bahar                                   |              |            |                   |                | 1.1             |
|      | -   |              |                   |                     |                   |                 |                 |                                         |              |            |                   |                |                 |
|      | V   | Genel İşlen  | nler 🔯            |                     |                   | 2009-20         | )10 Bahar       |                                         | Dör          | nemi \     | Verilen Dersler   |                |                 |
|      | 11  | Kullanım Kl  | avuzu             | 🦂 Dersi A           | lan Öğrenciler    | 📄 Dersi         | Ayrıntıları     | and and and and and and and and and and | Haf          | talık      | Ders Konuları     | 🕑 Der          | rs Ödevleri     |
| ۽    |     | Akademik T   | akvim             | 🖄 Sınıf Ba          | ışarı İstatistiği | 🔒 Not Başı      | arı İstatistiği |                                         | ]            | Sina       | v Notları         | 🍰 Ders Y       | /oklama Girişi  |
|      |     | Özlük Bilgil | eri               | <u>Sb</u> Ders Kodu |                   | Ders Adı        |                 | <u>T+U</u>                              | <u>Z Kra</u> | Akts       | <u>Fakü</u>       | ite / Program  | Kon             |
|      | 7   | Açılan Ders  | ler               | 1 BILSIS01          | BİLGİSAYAR SİS    | TEMLERİ 1       |                 | 4+3 💊                                   | 4            | 4          | Mühendislik - Bil | gisayar Mühe   | ndisliği 10/999 |
|      |     | Verilen Der  | sler              | 1 BILSIS01          | BILGISAYAR SIS    | TEMLERI 1       |                 | 4+3                                     | 4            | 4          | Index Index       |                | 1/999           |
| و    | -8  | Danısmanı    | Olunan Öğrenciler | 1 FLS 002           | Spanish II        | omputers        |                 | 4+2 V                                   | 3            | 2          | Fen Edeb İngili   | iz Dili ve Ed  | 12/19           |
|      | 1   | Ders Kavit ( | -<br>Dnav         | 18 HIST 102         | Princ. of Ataturk | and Hist of Tur | k. Rev. II      | 2+0                                     | 2            | 2          | Fen Edeb Mate     | matik          | 41/44           |
|      | 0   | Dore Eklo/B  | urak Onav         | 19 HIST 102         | Princ. of Ataturk | and Hist of Tur | k. Rev. II      | 2+0 💊                                   | 2            | 2          | Fen Edeb Müte     | ercim Terc.    | 21/40           |
|      |     | Ders Ekie/ b |                   | 01 MATH 232         | Linear Algebra II |                 |                 | 4+0                                     | 4            | 7          | Fen Edeb Mate     | matik          | 21/40           |
|      | ж   | Mezuniyet (  | Dnay              | 1 ORY 400           | SOCIAL AND CUL    | TURAL ACTIVI    | TES (NC)        | 0+0                                     | 0            | 0          | Fen Edeb Mate     | matik          | 19/3000         |
| -2   |     | Derslik Der  | s Programı        | 1 ORY 400           | SOCIAL AND CUL    | TURAL ACTIVI    | TES (NC)        | 0+0                                     | 0            | 0          | Fen Edeb İngil    | iz Dili ve Ed. | 0/3000          |
|      |     |              |                   |                     |                   |                 | 9-1/1           | 1                                       | <b>•</b>     | • •        |                   |                |                 |

## Dersi Alan Öğrenciler butonu ile seçilen dersi alan öğrenci listesi görülür

| külte<br>İlüm / Program<br>11f<br>1rs Kodu<br>1rs Adı<br>İretim Elemanı | Hukuk<br>Hukuk<br>1<br>COMPE 10<br>Introducti<br>Öğr.Üye G | 13<br>ion to Computers<br>ökmen ÇİFTÇİ |           |                    |              |       |                  |                          |
|-------------------------------------------------------------------------|------------------------------------------------------------|----------------------------------------|-----------|--------------------|--------------|-------|------------------|--------------------------|
|                                                                         | ##                                                         |                                        | 📄 Sınıf L | istesi Yazdır      |              |       |                  |                          |
|                                                                         | <u>Ogrenci No</u><br>060601051                             | AHMET                                  | ERXXXXX   | <u>Siniti</u><br>1 | Alttan FF    | BA    | Program<br>Hukuk | <u>e-mail</u><br>XXXXXXX |
|                                                                         | 060601081                                                  | EROL                                   | TUXXXXXX  | 1                  | Alttan FD    | сс    | Hukuk            | X00000X                  |
|                                                                         | 060601092                                                  | ÖMÜR                                   | ACXXXXXX  | 1                  | Alttan FF    | DD    | Hukuk            | X00000X                  |
|                                                                         | 060601116                                                  | HAKAN                                  | KAXOOOX   | 1                  | Alttan FF    | вв    | Hukuk            | XXXXXXXX                 |
|                                                                         | 070601006                                                  | ALPEREN                                | KIXXXXXX  | 2                  | Alttan FD    | AA    | Hukuk            | XXXXXXXX                 |
|                                                                         | 070601021                                                  | EMRE                                   | ERXXXXXX  | 1                  | Alttan FF    | ВА    | Hukuk            | XXXXXXXX                 |
|                                                                         | 070601023                                                  | NAMİ CEM                               | İVXXXXXX  | 2                  | Alttan FD    | вв    | Hukuk            | XXXXXXX                  |
|                                                                         | 070601032                                                  | GÖZDE                                  | GÖXXXXXX  | 2                  | Alttan FD    | вв    | Hukuk            | XXXXXXXX                 |
|                                                                         | 070601040                                                  | FEYZA                                  | ÇOXXXXX   | 1                  | Alttan FD    | NA    | Hukuk            | XXXXXXXX                 |
|                                                                         | 070601059                                                  | ALİ EMRE                               | ERXXXXXX  | 1                  | Yükseltme DD | NA    | Hukuk            | XXXXXXXX                 |
|                                                                         | 070601081                                                  | GÖKAY                                  | SAXXXXXX  | 1                  | Alttan FF    | СС    | Hukuk            | X00000X                  |
|                                                                         |                                                            |                                        | m         |                    |              |       |                  | 4                        |
|                                                                         | HAZIRL                                                     | AYAN                                   |           |                    | ON           | AYLAY | AN               |                          |
| YÖNETİM TEMSİLCİSİ                                                      |                                                            |                                        | i         |                    | I            | DEKAN |                  |                          |

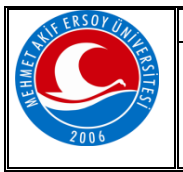

| DOKÜMAN ADI                                          | DOKÜMAN NO           | BUCAKİF.TA.04 |
|------------------------------------------------------|----------------------|---------------|
|                                                      | BASKI NO/TARİH       | 01/01.08.17   |
| AKADEMİSYEN OBS İNTERNET MODÜLÜ<br>KULLANIM TALİMATI | REVİZYON<br>NO/TARİH | 00/01.08.17   |
|                                                      | SAYFA NO             | 4/22          |

🤯 (Transkript) Butonu ile istenilen öğrencinin ÖĞRENCİ NOT BELGESİ'ni alabilirsiniz.

(Transkript Simulasyonu) Butonu ile istenilen öğrencinin aldığı derslerin dönem bazında dersleri ve her döneme ait ANO ve AGNO'larını görüntüleyebilirsiniz. Bu ekrandan öğrencinin almış olduğu dersler üzerinde harf notlarını, kredi veya akts değerlerini değiştirerek anlık olarak ortalamasını hesaplayabilirsiniz. Aynı zamanda aktif dönemde ders kaydı yaparken kredi bilgilerini değiştirip öğrenciye hangi dersleri seçerse en iyi ders kaydını yapabileceğini deneyebilirsiniz. Bu bilgiler sadece simülasyon olarak değerlendirilir. Öğrencinin gerçek ders kayıtlarını veya notlarını kesinlikle etkilemez. Bu yüzden bütün verileri değiştirip çeşitli senaryolar deneyebilirsiniz.

| 🗿 .:: Transkript                                       | Senaryosu :: Web Sayfası İlet               | tişim Kutusu                                      |                                                       |                  |       |     |          |
|--------------------------------------------------------|---------------------------------------------|---------------------------------------------------|-------------------------------------------------------|------------------|-------|-----|----------|
| Not: Bu ekrandaki                                      | işlemler sistem üzerinde herhangi           | i bir değişiklik yapılmadan, sad                  | lece bilgilendirme amaçlı                             | olarak yapılmakt | tadır |     |          |
| Adı Soyadı :<br>Öğrenci No :<br>Fakülte :<br>Program : | EROL TUXXXXX<br>060601081<br>Hukuk<br>Hukuk | Kayıt Tarihi<br>Kayıt Nedeni<br>AGNO<br>Danışmanı | : 04/09/2006<br>: ÖSS<br>: 0,39<br>: Ar.Gör. ABBAS KI | DXXXXXX          |       |     |          |
|                                                        |                                             | 2008-200                                          | 9 Güz                                                 |                  |       |     |          |
| Ders Kodu                                              | Ders Adı                                    |                                                   |                                                       | Kredi            | AKTS  | Not |          |
| ECON 105                                               | Microecomomics                              |                                                   |                                                       | 2                | 2     | FF  |          |
| AW 101                                                 | Hukuka Giriş                                |                                                   |                                                       | 4                | 4     | FF  |          |
| LAW 105                                                | Medeni Hukuka Giriş ve Şa                   | hisla <del>r</del> Hukuku                         |                                                       | 4                | 4     | FF  | <b>_</b> |
| LAW 107                                                | Anayasa Hukuku                              |                                                   |                                                       | 3                | 3     | FF  |          |
| LAW 151                                                | İngilizce                                   |                                                   |                                                       | 3                | 3     | FD  | <b></b>  |
| TURK 101g                                              | Türk Dili I                                 |                                                   |                                                       | 2                | 2     | FF  | <b>_</b> |
| ANO:0,08 AGN                                           | IO:0,08 K:18 DK:18                          |                                                   |                                                       |                  |       |     |          |
|                                                        |                                             | 2008-2009                                         | Bahar                                                 |                  |       |     |          |
| Ders Kodu                                              | Ders Adı                                    |                                                   |                                                       | Kredi            | AKTS  | Not |          |
| COMPE 103                                              | Introduction to Computers                   | ;                                                 |                                                       | 3                | 3     | FD  | <b>_</b> |
| ECON 106                                               | Macroeconomics                              |                                                   |                                                       | 2                | 2     | FD  |          |
| LAW 104                                                | Hukuk Tarihi ve Roma Huk                    | cuku                                              |                                                       | 3                | 3     | FF  |          |
| LAW 106                                                | Aile Hukuku                                 |                                                   |                                                       | 4                | 4     | FF  | <b></b>  |
| LAW 108                                                | Türk Anayasa Hukuku                         |                                                   |                                                       | 3                | 3     | FF  | 2        |
| Law 110                                                | Yargı Örgütü                                |                                                   |                                                       | 3                | 3     | DD  |          |
| TURK 202                                               | Basic Turkish II                            |                                                   |                                                       | 3                | 3     | FF  |          |
| ANO : 0,26 AGN                                         | IO:0,18 K:39 DK:21                          |                                                   |                                                       |                  |       |     |          |

butonu ile sadece görünüm amaçlı kredi ve not üzerinde değişiklikler yapıp ANO ve AGNO değerlerinin değiştiğini görerek Transkript Senaryosu yapabilirsiniz.

| HAZIRLAYAN         | ONAYLAYAN |
|--------------------|-----------|
| YÖNETİM TEMSİLCİSİ | DEKAN     |

| SHIFERSOY UNIL | DOKÜMAN ADI                               |                    | DOKÜMAN NO                 | BUCAKIF.TA.04 |
|----------------|-------------------------------------------|--------------------|----------------------------|---------------|
| A J WH J       | AKADEMİSYEN OBS İNTERNE                   | T MODÜLÜ           | BASKI NO/TARIH<br>REVIZYON | 01/01.08.17   |
| 2006           | KULLANIM TALİMA                           | TI                 | NO/TARİH                   | 00/01.08.17   |
|                |                                           |                    |                            | 5/22          |
|                | ( 2009-2010 Bahar ) ASEL 302              | 2d Bilim Felsefesi |                            |               |
|                | Kredi 3                                   |                    |                            |               |
|                | Not FF 💌                                  |                    |                            |               |
|                | - Kaydet                                  | 🙆 İntal            |                            |               |
|                | Değiştiriliyor                            |                    |                            |               |
|                |                                           |                    |                            |               |
| Dersin Avru    | ntilari hutonu ile hu dersle ilgili helir | tmek istedičiniz a | vrintilari girebilirsiniz  |               |
| Wab Sa         |                                           |                    |                            | ×             |
| e Web Say      | Ders Avran                                | ı Bilaileri        |                            |               |
| Amaç           | Tanım İçerik Ders Ki                      | tabı Kaynaklar     | Açıklama                   |               |
| []             | Düzenle ]                                 |                    | ×                          | A             |
| An<br>Ta       |                                           |                    |                            |               |
| İç             | erik                                      |                    |                            |               |
| De             | rs Kitabı                                 |                    |                            |               |
| Ka             | ynaklar                                   |                    |                            |               |
|                |                                           |                    |                            |               |
|                |                                           |                    |                            |               |
| Aç             | ıklama                                    |                    |                            |               |
|                |                                           |                    |                            |               |
|                |                                           |                    | *                          |               |
|                | Kaydet S İptal                            |                    |                            |               |
|                |                                           |                    |                            |               |
| Haftalık Dei   | rs Konuları butonu ile haftalık ders l    | onularınızı otoma  | asyon üzerinde tutabil     | irsiniz.      |
|                |                                           |                    |                            |               |
|                |                                           |                    |                            |               |
|                |                                           |                    |                            |               |
|                |                                           |                    |                            |               |
|                |                                           |                    |                            |               |
|                |                                           |                    |                            |               |
|                |                                           |                    |                            |               |
|                |                                           |                    |                            |               |
|                |                                           |                    |                            |               |
|                | HAZIRLAYAN                                |                    | ONAYLAYAN                  |               |
|                |                                           |                    | DEKAN                      |               |
|                | YÖNETİM TEMSİLCİSİ                        |                    |                            |               |
|                |                                           |                    |                            |               |

| LIFERSOY UNI    | DOKÜMAN ADI                               |                     | DOKÜMAN NO              | BUCAKİF.TA.04    |
|-----------------|-------------------------------------------|---------------------|-------------------------|------------------|
| A REAL          |                                           |                     | BASKI NO/TARİH          | 01/01.08.17      |
| Haw             |                                           | ET MODÜLÜ<br>FI     | REVIZYON<br>NO/TARIH    | 00/01.08.17      |
| 2006            |                                           |                     | SAYFA NO                | 6/22             |
| 🗿 Web Savfa     | si İletisim Kutusu                        |                     | ×                       | ,                |
|                 | Haftalık Ders İşleyi                      | şi                  |                         |                  |
| Haft Tarih      | Konular Kaynak Dosy                       | a Açıklam           | a                       |                  |
| [ Düz           | enle ]                                    |                     |                         |                  |
| Hafta           |                                           |                     |                         |                  |
| Konul           | ar                                        |                     |                         |                  |
| Kayna           |                                           |                     |                         |                  |
| Dosya           |                                           |                     |                         |                  |
|                 |                                           |                     | ^                       |                  |
|                 |                                           |                     |                         |                  |
| Açıkla          | ma                                        |                     |                         |                  |
|                 |                                           |                     |                         |                  |
|                 |                                           |                     |                         |                  |
|                 |                                           |                     | *                       |                  |
| K               | aydet 🛛 Iptal                             |                     |                         |                  |
|                 |                                           |                     |                         |                  |
|                 |                                           |                     |                         |                  |
| Ders Odevl      | eri butonu ile seçilen ders ile ilgili öd | lev konularını gire | ebilirsiniz             |                  |
|                 |                                           |                     |                         |                  |
|                 |                                           |                     |                         |                  |
|                 |                                           |                     |                         |                  |
| 🧧 Web Sayf      | ası İletişim Kutusu                       |                     |                         | x                |
|                 | Ders Örlev Bil                            |                     |                         |                  |
| Копц            | Dosva                                     | Aciklama            |                         |                  |
|                 |                                           |                     |                         |                  |
|                 |                                           |                     |                         |                  |
| [ D             | üzenle ]                                  |                     | $\times$                |                  |
| Kor             | iu                                        |                     |                         |                  |
| Dos             | уа                                        |                     |                         |                  |
|                 |                                           |                     | *                       |                  |
|                 |                                           |                     |                         |                  |
|                 |                                           |                     |                         |                  |
| Açı             | dama                                      |                     |                         |                  |
|                 |                                           |                     |                         |                  |
|                 |                                           |                     |                         |                  |
|                 |                                           |                     | T                       |                  |
|                 | Kaydet 🛛 😢 İptal                          |                     |                         |                  |
|                 |                                           |                     |                         |                  |
|                 |                                           |                     |                         |                  |
|                 |                                           |                     |                         |                  |
| Sinif Rasar     | u İstatistiği butonu ile AGNO Ara         | lıklarına Göre S    | ınıf Rasarı İstatistiği | alabilirsiniz Ru |
| istatističi ale | ahilmeniz icin harflendirme isleminir     | tamamlanmie oli     | ması gerekmektedir      |                  |
|                 |                                           | i tamamaning U      | maor gorokinickieuli    |                  |
|                 |                                           |                     |                         |                  |
|                 | HAZIRLAYAN                                |                     | ONAYLAYAN               |                  |
|                 |                                           |                     | DEKAN                   |                  |
|                 | YÖNETİM TEMSİLCİSİ                        |                     |                         |                  |
|                 |                                           |                     |                         |                  |
| <u> </u>        |                                           |                     |                         |                  |

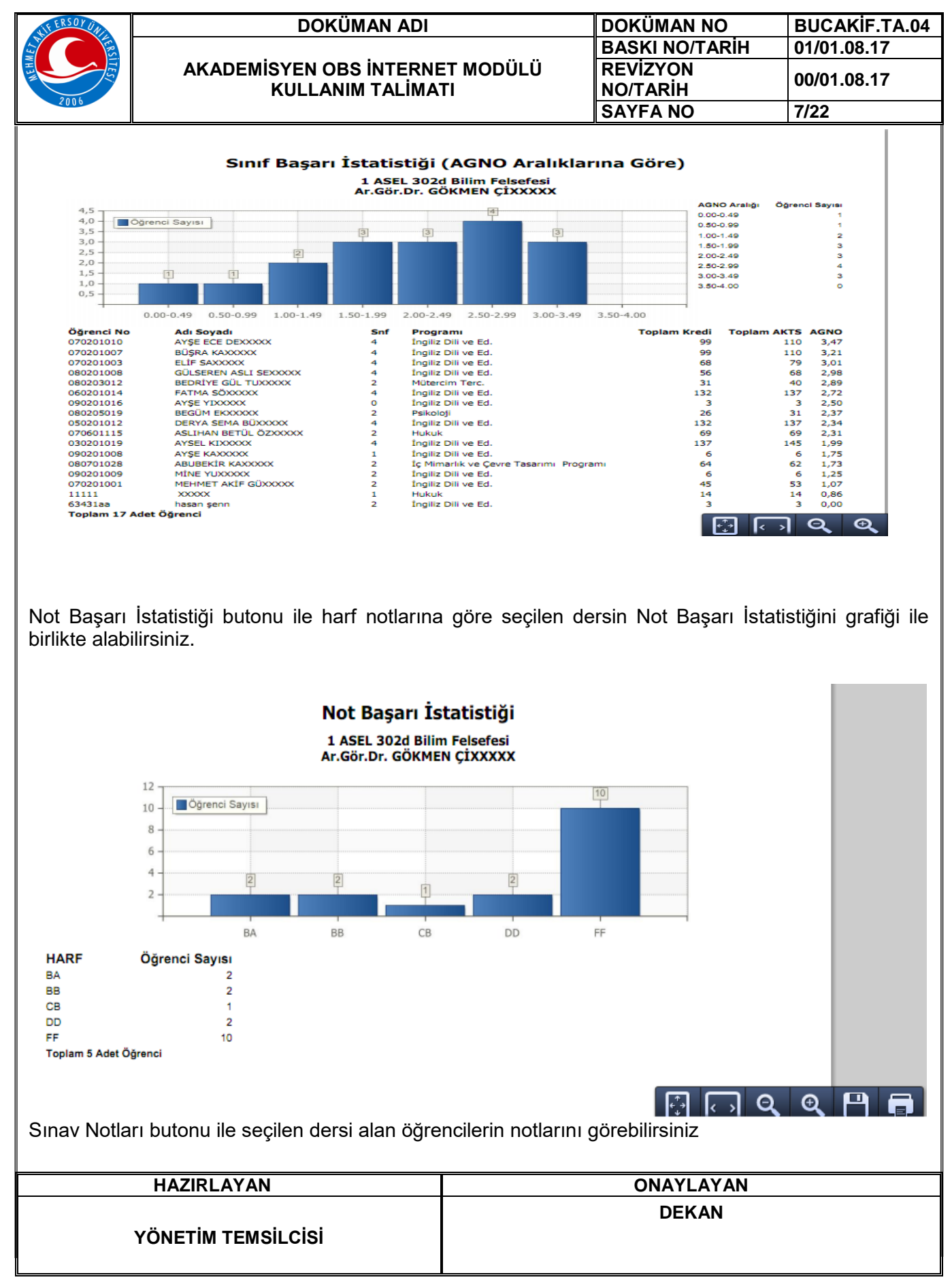

BUCAKIF.Fr.030 Rev.No/Tarihi: 00/10.04.17

| MIL                                                                                                    |                                                                                                    | DOKÜM                                                   | an adi          |             | DOI      | KÜMAN NO |                              | BUCAK            | İF.TA. |  |
|----------------------------------------------------------------------------------------------------|----------------------------------------------------------------------------------------------------|---------------------------------------------------------|-----------------|-------------|----------|----------|------------------------------|------------------|--------|--|
|                                                                                                    | AKADEMİSYEN OBS İNTERNET MODÜ<br>KULLANIM TALİMATI                                                                                                    |                                                         | ET MODÜLÜ       | D REV       | REVIZYON |          |                              | 00/01.08.17      |        |  |
| 2006                                                                                                    | n n                                                                                                    | ULLANIIVI                                               |                 |             | NO/      |          |                              | 8/22             |        |  |
|                                                                                                    |                                                                                                    |                                                         |                 |             |          |          |                              |                  |        |  |
| .:: Not Giriş Yazd                                                                                                    | ir : Google Chrome                                                                                                    | _                                                       |                 |             |          | _        | _                            |                  | x      |  |
| destek/oibs/aka                                                                                                    | demik/new_not_giris_yazdir.aspx                                                                                                    |                                                         |                 |             |          |          |                              |                  |        |  |
|                                                                                                    |                                                                                                    | (1) A                                                   | SEL 302d Bili   | m Felsefesi |          |          |                              |                  | ^      |  |
|                                                                                                    | Soyadı                                                                                                    | Sınıfı Ö.Notu                                           | Alış Şekli Vize | <u>Vize</u> | Maz Fir  | nal rr   | HBN Harf N                   | lotu Geçme Durur | nu     |  |
| 1019 ATSEL                                                                                                    |                                                                                                    | 4                                                       | Zoruniu         | 75          |          | 55       | 70                           | BB Gerti         |        |  |
| 01012 DEKTA 5                                                                                                    | 50x000                                                                                                    | 4                                                       | Zorunlu         | 55          |          | 55       | 55                           | DD S.Gecti       | - 11   |  |
| 01001 MEHMET                                                                                                    | AKİF GÜXXXXX                                                                                                    | 2                                                       | Zorunlu         | 88          |          | 4        | 38                           | FF Kaldı         | - 1    |  |
| 01003 ELÍF                                                                                                    | SAXXXXX                                                                                                    | 4                                                       | Zorunlu         | 55          |          | 33       | 42                           | FF Kaldı         | - 1    |  |
| )1007 BÜŞRA                                                                                                    | KAXXXXX                                                                                                    | 4                                                       | Zorunlu         | 33          |          | 22       | 26                           | FF Kaldı         |        |  |
| 1115 ASLIHAN                                                                                                    | BETÜL ÖZXXXXX                                                                                                    | 2                                                       | Zorunlu         | 44          |          | 4        | 20                           | FF Kaldı         |        |  |
| 01008 GÜLSERE                                                                                                    | N ASLI SEXXXXX                                                                                                    | 4                                                       | Zorunlu         | 55          |          | 5        | 25                           | FF Kaldı         |        |  |
| 3012 BEDRİYE                                                                                                    | GÜL TUXXXXX                                                                                                    | 2                                                       | Zorunlu         | 66          |          | 6        | 30                           | FF Kaldı         |        |  |
| 05019 BEGÜM                                                                                                    | EKXXXXX                                                                                                    | 2                                                       | Zorunlu         | 77          |          | 77       | 77                           | BB Geçti         |        |  |
| 01028 ABUBEKİ                                                                                                    | R KAX0000                                                                                                    | 2                                                       | Zorunlu         | 88          |          | 88       | 88                           | BA Geçti         |        |  |
| 01008 AYŞE                                                                                                    | KAX000X                                                                                                    | 1                                                       | Zorunlu         | 99          |          | 77       | 86                           | BA Geçti         | _      |  |
| 01009 MİNE                                                                                                    | YUX000X                                                                                                    | 2                                                       | Zorunlu         | 0           |          | 66       | 40                           | FF Kaldı         | _      |  |
| 01016 AYŞE                                                                                                    | YDOOOX                                                                                                    | 0                                                       | Zorunlu         | 88          |          | 55       | 68                           | CB Geçti         |        |  |
| Laa hasan                                                                                                    | şenn                                                                                                    | 2                                                       | Zorunlu         | 55          |          | 22       | 35                           | FF Kaldı         | _ 1    |  |
| 0201010 AYŞE ECH                                                                                                    | DEXXXXX                                                                                                    | 4                                                       | Zorunlu         |             |          |          | 0                            | FF Kaldı         | - 1    |  |
| 111                                                                                                    | X0000X                                                                                                    | 1                                                       | Zorunlu         | 66          |          | 33       | <sup>46</sup><br>r Cör Dr. C |                  | ~      |  |
| lam Alan Öğr<br>Alan Öğrenci<br>Alan Öğrenci<br>Alan Öğrenci<br>Alan Öğrenci<br>Alan Öğrenci<br>Alan Öğrenci<br>Me Durumu G<br>Me Durumu Ka<br>me Durumu Ka<br>me Durumu Mu<br> | anci Sayısı : 17<br>Sayısı : 11 (%64,71)<br>Sayısı : 2 (%11,76)<br>Sayısı : 2 (%11,76)<br>Sayısı : 1 (%5,88)<br>Sayısı : 2 (%11,76)<br>Sayısı : 10 (%58,82)<br>pti olan Öğrenci Sayısı : 15<br>dı olan Öğrenci Sayısı : 15<br>də olan Öğrenci Sayısı : 11<br> | 5 (%29,41)<br>LO (%58,82)<br>: 2 (%11,76)<br>L (%64,71) |                 |             |          |          |                              |                  |        |  |

Ders Yoklama Girişi butonu ile seçilen derse ait yoklama girişini yapabilir ve yazdırabilirsiniz. Dersi alan öğrencilerin yoklama saatleri haftalık olarak işlenebilir. Form üzerindeki bilgiler seçilen dersin Teorik ve Uygulama saatlerine göre otomatik olarak doldurulacaktır. Sistem toplam hafta üzerinden Teorik ve Uygulama saatleri için her ders haftası için ayrı ayrı giriş seçenekleri sunacaktır. Öğrencinin devamsız duruma düştüğü haftadan itibaren Devamsızlıktan Kaldı seçeneği işaretlenip kaydedilirse, öğrenci harf notuna otomatik olarak devamsızlıktan kaldı harf notu işlenecek ve sınav listelerine bu şekilde aktarılacaktır.

| HAZIRLAYAN         | ONAYLAYAN |
|--------------------|-----------|
| YÖNETİM TEMSİLCİSİ | DEKAN     |

| LIF ERSOY UN                                                               |                                                             | DO                                                             | KÜMAN AI                                            | DI                                                          |                | DOKÜMAN NO                     | BUCAKİF.TA.                                                                                        |
|----------------------------------------------------------------------------|-------------------------------------------------------------|----------------------------------------------------------------|-----------------------------------------------------|-------------------------------------------------------------|----------------|--------------------------------|----------------------------------------------------------------------------------------------------|
|                                                                            |                                                             |                                                                |                                                     |                                                             |                | BASKI NO/TARİH                 | 01/01.08.17                                                                                        |
|                                                                            |                                                             | MISYEN C                                                       | <b>DBS INTEF</b>                                    |                                                             | ÜLÜ            | REVIZYON                       | 00/04 00 47                                                                                        |
|                                                                            | <b>y</b>                                                    | KULLA                                                          | NIM TALİI                                           | ITAN                                                        |                | NO/TARİH                       | 00/01.08.17                                                                                        |
| 2006                                                                       |                                                             |                                                                |                                                     |                                                             |                | SAYFA NO                       | 9/22                                                                                               |
|                                                                            |                                                             |                                                                |                                                     |                                                             |                |                                |                                                                                                    |
|                                                                            |                                                             |                                                                |                                                     |                                                             |                |                                |                                                                                                    |
|                                                                            |                                                             |                                                                | [                                                   | )ers Yoklama İşler                                          | nleri          |                                |                                                                                                    |
|                                                                            |                                                             |                                                                |                                                     | Hukuk / Hukuk                                               |                |                                |                                                                                                    |
|                                                                            | Toplam 16 Hafta (112 S                                      | (01) COMPE 103                                                 | Introduction to C                                   | omputers Tec                                                | orik Saati : 4 | Uyg./Lab. Saati : 3            | 14 Saat                                                                                            |
| afta No 1 Haf                                                              | topiam to hard (112 a                                       | <ul> <li>Tümünü İsərəti</li> </ul>                             |                                                     | Voklama Vazdur                                              | A Haftalık'    | Voklama Vazdur 🗍 🧟 Foto Göster | Kavdet                                                                                             |
|                                                                            |                                                             | Foundu                                                         |                                                     |                                                             |                |                                |                                                                                                    |
| 080601029                                                                  | ABDURRAHMAN                                                 | OĞXXXXX                                                        | Seçmeli                                             | 1 3 3                                                       |                |                                | T:14/64(!) U:6/48                                                                                  |
| 080601098                                                                  | AHMET MİKDAT                                                | CEXXXXXX                                                       | Seçmeli                                             | 133                                                         |                |                                | T:6/64 T:6/64(!)                                                                                   |
| 070601059                                                                  | ALİ EMRE                                                    | ERXXXXXX                                                       | Yükseltme                                           | 133                                                         | V              |                                | Dz. Kaldı(!)                                                                                       |
| 080601090                                                                  | BAHRİ                                                       | SUXXXXXX                                                       | Seçmeli                                             | 133                                                         |                |                                | T:0/64 U:0/48                                                                                      |
| 080601074                                                                  | CAHİTCAN                                                    | KEXXXXXX                                                       | Seçmeli                                             | 133                                                         |                |                                | T:0/64 U:0/48                                                                                      |
| 080601018                                                                  | DENİZ                                                       | ŞAXXXXX                                                        | Seçmeli                                             | 133                                                         |                |                                | T:0/64 U:0/48                                                                                      |
| 080601079                                                                  | DENİZ                                                       | ELXXXXXX                                                       | Seçmeli                                             | 133                                                         |                |                                | T:2/64 U:3/48                                                                                      |
| 080601081                                                                  | EBRU                                                        | ASXXXXXX                                                       | Seçmeli                                             | 133                                                         |                |                                | T:2/64 U:0/48                                                                                      |
| 080601042                                                                  | FATİH KEMAL                                                 | SÜXXXXXX                                                       | Seçmeli                                             | 1 3 3                                                       | <b>V</b>       |                                | Dz. Kaldı(!)                                                                                       |
| A) 070601076                                                               | HÜSEYİN                                                     | ŞEXXXXXX                                                       | Yükseltme                                           | 1 3 3                                                       | <b>V</b>       |                                | Dz. Kaldı(!)                                                                                       |
| 080601064                                                                  | MEHMET EMİR                                                 | AKXXXXXX                                                       | Seçmeli                                             | 133                                                         |                |                                | T:0/64 U:0/48                                                                                      |
| 080601012                                                                  | MURAT                                                       | TAXXXXX                                                        | Seçmeli                                             | 133                                                         |                |                                | T:0/64 U:0/48                                                                                      |
| 080601108                                                                  | ORHAN                                                       | BOXXXXXX                                                       | Seçmeli                                             | 133                                                         | <b>V</b>       |                                | Dz. Kaldı(!)                                                                                       |
|                                                                            |                                                             |                                                                |                                                     |                                                             | <b>V</b>       |                                | Dz. Kaldı(!)                                                                                       |
| 080601054                                                                  | ORHAN                                                       | BAXXXXX                                                        | Seçmeli                                             | 133                                                         |                |                                | • •                                                                                                |
| 080601054<br>080601065                                                     | ORHAN<br>ÖZGE İREM                                          | BAXXXXXX<br>AKXXXXXXX                                          | Seçmeli<br>Seçmeli                                  | 133                                                         |                |                                | T:0/64 U:0/48                                                                                      |
| 080601054<br>080601065<br>080601084                                        | ORHAN<br>ÖZGE İREM<br>SELİN                                 | BAXXXXXX<br>AKXXXXXX<br>YIXXXXXXX                              | Seçmeli<br>Seçmeli<br>Seçmeli                       | 1 3 3<br>1 3 3<br>1 3 3                                     |                |                                | T:0/64 U:0/48<br>T:0/64 U:0/48                                                                     |
| 080601054<br>080601065<br>080601084<br>080601039                           | ORHAN<br>ÖZGE İREM<br>SELİN<br>SEVGİ                        | ВАХООООХ<br>АКОООООХ<br>ҮДООООХ<br>ҮЙХООООХ                    | Seçmeli<br>Seçmeli<br>Seçmeli<br>Seçmeli            | 1 3 3<br>1 3 3<br>1 3 3<br>1 3 3                            |                |                                | T:0/64 U:0/48<br>T:0/64 U:0/48<br>T:0/64 U:0/48                                                    |
| 080601054<br>080601065<br>080601084<br>080601039<br>080601086              | ORHAN<br>ÖZGE İREM<br>SELİN<br>SEVGİ<br>UĞUR                | ВАХООООХ<br>АКОООООХ<br>УДОООООХ<br>УДОООООХ<br>КДООООХ        | Seçmeli<br>Seçmeli<br>Seçmeli<br>Seçmeli<br>Seçmeli | 1 3 3<br>1 3 3<br>1 3 3<br>1 3 3<br>1 3 3<br>1 3 3          |                |                                | T:0/64 U:0/48<br>T:0/64 U:0/48<br>T:0/64 U:0/48<br>T:0/64 U:0/48<br>T:0/64 U:0/48                  |
| 080601054<br>080601065<br>080601084<br>080601039<br>080601086<br>080601066 | ORHAN<br>ÖZGE İREM<br>SELİN<br>SEVGİ<br>UĞUR<br>YUSUF KENAN | ВАХОООХ<br>АЮООООХ<br>ҮДООООХ<br>ҮЙХОООХ<br>КДООООХ<br>КАХОООХ | Seçmeli<br>Seçmeli<br>Seçmeli<br>Seçmeli<br>Seçmeli | 1 3 3<br>1 3 3<br>1 3 3<br>1 3 3<br>1 3 3<br>1 3 3<br>1 3 3 |                |                                | T:0/64 U:0/48<br>T:0/64 U:0/48<br>T:0/64 U:0/48<br>T:0/64 U:0/48<br>T:0/64 U:0/48<br>T:0/64 U:0/48 |

Bu bölümde danışmanı olduğunuz öğrencileri listeleyebilir, listelenen her bir öğrencinin butonlarda yer alan başlıklara ait bilgilerini görebilirsiniz.

| HAZIRLAYAN         | ONAYLAYAN |
|--------------------|-----------|
| YÖNETİM TEMSİLCİSİ | DEKAN     |

|   | LIF ERSOY UNI               | DOKÜMAN ADI   |             |                      |                        |                      |               | DOKÜMAN NO           |          | BUCAKİF.TA.04 |                 |                     |
|---|-----------------------------|---------------|-------------|----------------------|------------------------|----------------------|---------------|----------------------|----------|---------------|-----------------|---------------------|
| E |                             |               |             |                      |                        |                      |               | <b>BASKI NO/TAR</b>  | Н        | 01/0          | 1.08.           | 17                  |
|   |                             |               | İSYE<br>KUL | N OBS İN<br>LANIM T/ | TERNET MODÜ<br>ALİMATI | REVİZYON<br>NO/TARİH |               | 00/01.08.17          |          |               |                 |                     |
|   | SAYFA NO                    |               |             |                      |                        |                      |               |                      | 10/22    |               |                 |                     |
|   | Danışmanı Olunan Öğrenciler |               |             |                      |                        |                      |               |                      |          |               |                 |                     |
| Т | foplam Öğrenc               | ci Sayıs      | a 37        |                      |                        | (Renkte ol           | an satırlar H | iç Ders Kaydı Olmaya | ın Öğrer | icilerd       | ir)             |                     |
|   | 🙈 Öğre                      | nci Bilg      | jileri      |                      | Aldığı                 | Dersler              | <u>_</u>      | Sınav Notları        |          |               | Staj E          | Bilgileri           |
|   | Not                         | Dökün         | nü          |                      | Karne Se               | enaryosu             | 🔁 D           | ers Programı         |          |               | Aldığı          | Cezalar             |
|   | <u>Öğrenc</u>               | c <u>i No</u> | <u>Adı</u>  |                      | <u>Soyadı</u>          | <u>Fakülte</u>       |               | <u>Program</u>       |          | <u>Sn</u>     | f <u>C.G.P.</u> | A Ders<br><u>K.</u> |
|   | 08070                       | 2030          | ÇİĞDEM      |                      | ABXXXXXX               | Güzel San.           |               | Grafik Tasarımı      |          | 2             | 2,42            | 7                   |
|   | × 05020                     | 1005          | ÖZLEM       |                      | ARXXXXXX               | Fen Edeb.            |               | İngiliz Dili ve Ed.  |          | 4             | 3,91            | 4                   |
|   | 06020                       | 1001          | ŞEYDA YAĞI  | 1UR                  | BAXXXXX                | Fen Edeb.            |               | İngiliz Dili ve Ed.  |          | 4             | 3,44            | 5                   |
|   | 08020                       | 1009          | MÜLTEZEM    |                      | BOXXXXXX               | Fen Edeb.            |               | İngiliz Dili ve Ed.  |          | 4             | 3,18            | 7                   |
|   | 05020                       | 1012          | DERYA SEMA  | ۰.                   | BÜXXXXXX               | Fen Edeb.            |               | İngiliz Dili ve Ed.  |          | 4             | 2,34            | 10                  |
|   |                             | 1007          | MELEN       |                      | CAVVVVV                | Ean Edah             |               | Ťpailiz Dili vo Ed   |          | 4             | 7 01            | -                   |

## Ders Kayıt Onay (Danışman Onay)

Danışman onay linkini tıkladığınızda karşınıza danışmanı olduğunuz öğrencilerin listesi bulunan aşağıdaki gibi bir ekran gelecektir.

Öğrenci ders kaydını yapıp kesinleştirdikten sonra yapılan işlemdir. Öğrencinin ders yapıp kesinleştirmesi sadece ders kotalarında yer almasını sağlar fakat Danışman onayı olmaksızın sınıf listelerinde çıkmazlar aynı zamanda ders kayıt yaptırmış sayılmazlar. Bu yüzden öğrencinin yapmış olduğu ders kaydının mutlaka onaylanması gerekmektedir.

Bu ekranda danışmanı olduğunuz tüm öğrenciler listelenir. Listeleme işlemi yapılırken;

Ders Kaydını Tamamlayıp kesinleştiren öğrenciler Kırmızı renkte listelenirler. Bu öğrenci ders kaydını tamamlamış fakat henüz danışman onayı almamış anlamına gelir.

Ders Kaydını Tamamlayıp kesinleştiren ve Danışman onayı alan öğrenciler Yeşil renkte listelenirler.

Hiç Ders Kaydı yapmayan öğrenciler renksiz olarak listelenir

| HAZIRLAYAN         | ONAYLAYAN |
|--------------------|-----------|
| YÖNETİM TEMSİLCİSİ | DEKAN     |

| LODE 2005                                                                          | AKADEN                                                                                                    | DOKÜMAN ADI<br>AKADEMİSYEN OBS İNTERNET MODÜLÜ<br>KULLANIM TALİMATI |                                    |                                     |                                                                     |                         | OKÜMAN NO<br>ASKI NO/TARİH<br>EVİZYON<br>O/TARİH<br>AYFA NO | BUCAKİF.TA.04<br>01/01.08.17<br>00/01.08.17<br>11/22 |  |  |
|------------------------------------------------------------------------------------|----------------------------------------------------------------------------------------------------|---------------------------------------------------------------------|------------------------------------|-------------------------------------|---------------------------------------------------------------------|-------------------------|-------------------------------------------------------------|------------------------------------------------------|--|--|
| Sicil No<br>T.C.Kimilik No<br>Adı<br>Soyadı                                        | BLRSZZ<br>X1041<br>Gökmen<br>ÇİFTÇİ                                                                                                    |                                                                     |                                    | Un<br>Bri<br>Bir<br>Ak              | ıvanı Öğr.Uye<br>anşı Hukuk<br>rimi Bilgisaya<br>ctif Dönem 2009-20 | ır Mühendis<br>10 Bahar | bğı                                                         | Fotografi                                            |  |  |
| V constitute                                                                       |                                                                                                    | -                                                                   |                                    |                                     | Da                                                                  | nisman Ona              | v                                                           |                                                      |  |  |
| El Kullanım K                                                                      | davuzu                                                                                                    | Toplam                                                              | Öğrenci Sayısı                     | 37 0                                | )naylanan Öğrenci Say                                               | yısı 34                 | Onay Bekleyen Öğrenci Sayısı                                | 1                                                    |  |  |
| Akademik                                                                           | Takvim                                                                                                    |                                                                     |                                    |                                     |                                                                     |                         |                                                             |                                                      |  |  |
| Cli Özlük Bilgi                                                                    | leri                                                                                                    |                                                                     | <u> Oğrenci No</u>                 | Adı                                 | Soyadı                                                              | Sof                     | Fakülte/Bölüm                                               | 01 02 03 04                                          |  |  |
| Açılan Der                                                                         | sler                                                                                                    | 20                                                                  | 040201010                          | KUTAY TEVFIK                        | KAXOOOOX                                                            | 4                       | Fen Edeb Ingiliz Dili ve Ed.                                |                                                      |  |  |
| Verilen Der                                                                        | rsler                                                                                                    |                                                                     | 040601032                          | KEMAL                               | EBIK                                                                | 4                       | Hukuk - Hukuk                                               |                                                      |  |  |
| Danismani                                                                          | ı Olunan Öğrenciler                                                                                                    |                                                                     | 090601021                          | AMEEL                               | MTV PARTY                                                           | 0                       | Hukuk - Hukuk                                               | , , , , ,                                            |  |  |
| Ders Kavit                                                                         | Onay 👄                                                                                                    |                                                                     | 030201019                          | MAKRINE                             | KILLIN                                                              |                         | Fen Edeb Ingiliz Dili ve Ed.                                | Construction and the second                          |  |  |
| Ders Ekle/                                                                         | /Birak Onay                                                                                                    | 20                                                                  | 040201024                          | MAREDRACAN                          | (EXXXX                                                              |                         | Fen Edeb - Inglitz Dill ve Ed.                              |                                                      |  |  |
| Mezonivet                                                                          | Onav                                                                                                    |                                                                     | 040201020                          | MUBERICA GAT                        | TE PIEXXXX                                                          | 1                       | Fen Edeb Ingiliz Dili ve Ed.                                |                                                      |  |  |
| 6 Develden                                                                         | rs Programi                                                                                                    |                                                                     | 050201002                          | PIELEK                              | FUXXXXX                                                             |                         | Fen Edeb Ingiliz Dili ve Ed.                                |                                                      |  |  |
| Dersak der                                                                         | rs rrogram                                                                                                    | BY                                                                  | 050201005                          | OZLEM                               | ARDOOOOC                                                            | 4                       | Fen Edeb Ingiliz Dili ve Ed.                                |                                                      |  |  |
| Vers Progr                                                                         | ramu                                                                                                    |                                                                     | 050201006                          | MERVE                               | KEXXXXX                                                             | 4                       | Fen Edeb Ingiliz Dili ve Ed.                                |                                                      |  |  |
| Duyuru Işi                                                                         | lemien                                                                                                    |                                                                     | 050201012                          | DERYA SEMA                          | BUXXXXX                                                             | 4                       | Fen Edeb Ingiliz Dili ve Ed.                                |                                                      |  |  |
| Degerlend                                                                          | irme Form Sonuçları                                                                                                    |                                                                     | 050201014                          | КАТА                                | OZXXXX                                                              | 4                       | Fen Edeb Ingiliz Dili ve Ed.                                |                                                      |  |  |
| Ders Bolog                                                                         | ma Tanimian                                                                                                    |                                                                     | 050201018                          | ESRA                                | SOXOOX                                                              | 4                       | Fen Edeb Ingiliz Dili ve Ed.                                |                                                      |  |  |
| an Araştırma                                                                       | Konuları                                                                                                    |                                                                     | 050201021                          | OGUZ KAAN                           | TUXXXXX                                                             | 4                       | Fen Edeb Ingiliz Dili ve Ed.                                |                                                      |  |  |
| V Sinav İşle                                                                       | mleri 🍙                                                                                                    | Be                                                                  | 050201024                          | SEMA                                | TEXODOX                                                             | 4                       | Fen Edeb Ingiliz Dili ve Ed.                                |                                                      |  |  |
| 📅 Sinav Tanı                                                                       | ımla                                                                                                    |                                                                     | 060201001                          | ŞEYDA YAGMU                         | IR BADOOOX                                                          | 4                       | Fen Edeb Ingiliz Dili ve Ed.                                |                                                      |  |  |
| 🗢 🦛 Not Giriş                                                                      |                                                                                                    | <b>NO</b>                                                           | 060201004                          | FATMA                               | KEDOOOOK                                                            | 4                       | Fen Edeb, - Ingiliz Dili ve Ed.                             |                                                      |  |  |
| Bu ekran iki<br>Bu ekran iki<br><b>Birinci Kısı</b><br>Üstte yer ala<br>Bu bölümde | ile Ders Kayıt I<br>i kısımdan oluş<br><b>ım</b><br>an birinci kısım<br>en © Butonu il                                                                                                    | Danış<br>sur.<br>n öğre<br>e iste                                   | eman Or<br>encinin s<br>ediğiniz o | ay Ekrar<br>seçebilec<br>dersi ekle | nı açılır.<br>eği derslerin<br>eyebilirsiniz v                      | i listele<br>/eya       | endiği kısımdır                                             |                                                      |  |  |
| 🖨 Cıkar                                                                            |                                                                                                    |                                                                     | -                                  |                                     | -                                                                   | -                       |                                                             |                                                      |  |  |
| Since                                                                              | Butonu ile eklen                                                                                                    | en de                                                               | ersleri seg                        | ilen dersle                         | er listesinden                                                      | çıkarat                 | oilirsiniz                                                  |                                                      |  |  |
| İkinci Kısın<br>Butonu aşa<br>Bu kısımda<br>Herhangi bi<br>dersler liste           | İkinci Kısım<br>Butonu aşağıdaki 5. adımda anlatılmaktadır<br>Bu kısımda seçilen derslerin listelendiği bölümdür<br>Herhangi bir ders birinci kısımdan seçildiği anda bulunduğu listeden alınır ve ikinci bölüm yani seçilen<br>dersler listesine eklenir. İkinci bölümden de çıkarıldığı anda buradan silinerek Birinci Kısıma eklenir |                                                                     |                                    |                                     |                                                                     |                         |                                                             |                                                      |  |  |
|                                                                                    |                                                                                                    |                                                                     |                                    |                                     |                                                                     |                         |                                                             |                                                      |  |  |
|                                                                                    | ΗΑΖΙΚΕΑΥΑ                                                                                                    | N                                                                   |                                    |                                     |                                                                     |                         | UNAYLAYAN                                                   |                                                      |  |  |
| YÖNETİM TEMSİLCİSİ                                                                 |                                                                                                    |                                                                     |                                    |                                     |                                                                     |                         |                                                             |                                                      |  |  |

| THE ERSOY UNITE                                                                                               |                                                                                                    | AN ADI                                                      |                                                         |                          | D            |         |                              | iu         | BUCAKIF.TA.04         |                 |                |
|----------------------------------------------------------------------------------------------------|----------------------------------------------------------------------------------------------------|-------------------------------------------------------------|---------------------------------------------------------|--------------------------|--------------|---------|------------------------------|------------|-----------------------|-----------------|----------------|
| RSITES                                                                                                    | AKADEN                                                                                                    | ISYEN OBS                                                   |                                                         | MODÜLÜ                   |              | R       | EVIZYO                       | N          | П                     | 00/01 (         | 10.17<br>18 17 |
| 2006                                                                                                    |                                                                                                    | KULLANIM                                                    | TALİMATI                                                |                          |              | N       | O/TARIH                      | 1          |                       | 10/01.0         |                |
|                                                                                                    |                                                                                                    |                                                             |                                                         |                          | _            | 3/      |                              | 0          |                       | 12/22           |                |
| V Genel İşler                                                                                                 | mler 🙍                                                                                                    | Öžusesi Na / Adı Caur                                       |                                                         | 040601022                | Ders         | Kayıt   |                              |            |                       |                 | î              |
| 🛄 Kullanım Kl                                                                                                 | avuzu                                                                                                    | Fakülte - Program / S                                       | Sinifi                                                  | Hukuk - Huku             | ik / 4       | IK      |                              |            |                       |                 |                |
| Akademik                                                                                                    | Takvim                                                                                                    | Kayıt Tarihi - Nedeni                                       |                                                         | 11/09/2001               | / ÖSS        |         |                              |            | <u>🖻 </u>             | Ders Progra     | m              |
| Czlük Bilgil                                                                                                  | eri                                                                                                    | Dönem Ortalaması - (                                        | Genel Ortalaması                                        | 0-2,04 <mark>ŞART</mark> | 'LI BAŞARI   | LI      |                              |            | 3                     | Bölüm D.Prog    | Irami          |
| 🖌 Açılan Ders                                                                                                 | sier                                                                                                    | Fakülte                                                     |                                                         | Program                  |              |         |                              | Ders Ka    | yıt Tipi<br>Dorrelari |                 |                |
| Danismani                                                                                                    | Olunan Öğrenciler                                                                                                    |                                                             |                                                         |                          | T . 11 K.    | AVEC    | Öžustise Üres                | Donen      | c-fa-n-d              | - Kt            | Grup           |
| Ders Kavit                                                                                                    | Onav                                                                                                    | Sube Ders KodDe                                             | r <u>s Adl</u>                                          | <u></u>                  | 0 2          |         | Ogretim Oye                  |            | 2 Do                  | <u>en Kont.</u> | Kod            |
| <ul> <li>Ders Ekle/E</li> </ul>                                                                               | Bırak Onav                                                                                                    | 0 01 Law 110 Yan                                            | ai Öraütü                                               | S                        | 6 3          | 3 1     | rd.Doc. Cenaiz               | KuXXXXX    | 2 Dn<br>1 Dn          | n. 143/150      | <b>a</b>       |
| Mezuniyet                                                                                                    | Onay                                                                                                    | 0 04 LAW 414 Sos                                            | yal Güvenlik Hukuku                                     | S                        | 0 2          | 2 F     | Prof.Dr. Sarper              | SüXXXXX    | 4 Dn                  | n. 40/65        |                |
| 🖉 Derslik Der                                                                                                 | rs Programı                                                                                                    | 04 LAW 420 İcra                                             | i ve İflas Hukuku                                       | S                        | 0 3          | 3 1     | rd.Doç. Cengiz               | KuXXXXX    | 4 Dn                  | m. 31/65        |                |
| 😥 Ders Progr                                                                                                  | amı                                                                                                    | 04 Law 428 Siya                                             | asi Partiler                                            | S                        | 4 2          | 0 F     | Prof.Dr. levent k            | (öXXXXX    | 4 Dn                  | n. 36/65        |                |
| Duyuru İşle                                                                                                   | emleri                                                                                                    | 01 ORY 400 SO                                               | CIAL AND CULTURAL A                                     | CTIVITES S               | 0 0          | 0       |                              |            | 1 Dn                  | m. 2/500        |                |
| Değerlendi                                                                                                    | irme Form Sonucları                                                                                                    | 1 PRO 101 Pro                                               | liz                                                     | S                        | 4 4          | 4       | (rd.Doç.Dr. Fat              | ma         | 2 Dn                  | m. 0/1          |                |
| Ders Bolog                                                                                                    | na Tanımları                                                                                                    | 1 PRO 102 Pro                                               | liz                                                     | S                        | 4 4          | 4       | (rd.Doç.Dr. Fat              | ma         | 2 Dn                  | n. 0/1          |                |
| Arastirma                                                                                                    | Konuları                                                                                                    |                                                             |                                                         |                          |              | k       | KoXXXXX                      |            |                       |                 |                |
| V Sınav İşler                                                                                                 | mleri 🍇                                                                                                    | Tekrar Edilmesi (<br>LAW 326 Hukuk Fel<br>LAW 206 Ceza Huku | Gereken Dersler<br>Isefesi 1.Tekrar<br>uku Genel Hüküml | er 1 Tekrar              |              |         |                              |            | Danışn                | nan Onay        | / ■            |
| Sinav Tanıı                                                                                                   | mla                                                                                                    | Öğrenci Kesinleştir                                         | me Durumu : Kes                                         | inleştirilmedi !         | !            |         | Danışman O                   | nay Dur    | umu : Ona             | ylanmadı !      |                |
| 🔎 🧈 Not Giriş                                                                                                 |                                                                                                    |                                                             |                                                         |                          | Seçilen      | Dersle  | r                            |            |                       |                 |                |
| V Akademik                                                                                                    | CV 🛄                                                                                                    | Sh.Ders Ko                                                  | od Ders Ad                                              |                          | -<br>7/ST+UK | rd AKTS | Sof Alis D1                  | 02D3D4 Ac  | .Neden                | Kon <u>Gri</u>  | ле.            |
| 🔝 Eğitim Bilgi                                                                                                | ileri                                                                                                    |                                                             | 01 BİLGİSAYAR PROG                                      | RAMLAMA 1                | 7 6          | 4 4     | 1 Zoruniu                    | Dnr        | n. 1/                 | <u></u> Ki      | @Savdir        |
| 🖏 Akademik                                                                                                    | Ünvanlar                                                                                                    |                                                             | Princ. of Ataturk an                                    | d Hist of Turk.          | 7 2          | 2 2     | 4 Zoruniu                    | Dor        | n. 33                 | /65             | @Savdr         |
| 🛶 🥻 Uzmanlık A                                                                                                | Manları                                                                                                    |                                                             | Rev. II                                                 | Hükümler                 | 7 0          | <br>    | 2 Alttan                     | Dor        | n 124/                | 1 40 🕋          | (REsuder       |
| 🗄 🛛 İdari Görev                                                                                               | vler                                                                                                    |                                                             | <ol> <li>Żloticim Hukuku Gener</li> </ol>               | nukumier                 | 2 0          | 2 2     | <sup>2</sup> BB <sup>*</sup> | Dnr        | n. 134/               | 140             | (California)   |
| 💥 Ödüller                                                                                                    |                                                                                                    |                                                             |                                                         |                          | 7 0          | 2 2     | 2 Zoruniu                    | Dor        | n. 63                 | 100             | (B)Saydir      |
| 🐻 Görev Yapt                                                                                                  | tığı Birimler                                                                                                    |                                                             | 20 Flukuk Feiseresi                                     |                          | 2 0          | 2 2     | <sup>3</sup> FF <sup>*</sup> | Dnr        | n. 99/                | /50             | (@Saydr        |
| 🛹 🚷 Kurul / Kon                                                                                               | nisyon Üyelikleri                                                                                                    | Cıkar 04 LAW 40                                             | )3 Ceza Usul Hukuku                                     | •                        | 7 0          | 4 4     | 4 Zoruniu ✓                  | Dor        | n. 34<br>n 2          | /60             | @Saydr         |
| 📑 Bildiği Dille                                                                                               | r                                                                                                    | Cikar 04 LAW 40                                             | 08 Kıymetli Evrak Huku                                  | ku                       | Z 0          | 3 3     | 4 Zorunlu ✓                  | Dnr        | n. 43                 | /65             | @@Saydir       |
| 📔 📔 Bil./Mes. Ku                                                                                              | uruluş Üyelikleri                                                                                                    |                                                             | 12. Uludərərən Özəl Hi                                  | de de                    | 7 0          | A A     | 4. Zoruplu                   | Dor        |                       | 1/25            | (PPE sude      |
| Öğrenci Kesinleş<br>Bu ekranda<br>Öğrenci Kes<br>veya ders ka<br>öğrenci ders<br>Öğrenci der<br>dersleri öğre | Öğrenci Kesinleştirme Durumu : Kesinleştirilmedi ! Danışman Onay Durumu : Onaylanmadı !<br>Bu ekranda<br>Öğrenci Kesinleştirme Durumu: Öğrenci ders kaydı yapmadı ise veya onaylamadı ise Kesinleştirmedi<br>veya ders kaydını yaptı ise Kesinleştirdi olarak görüntülenir. Ekranda Kesinleştirdi ibaresi görünüyorsa<br>öğrenci ders kayıtları üzerinde hiçbir değişiklik yapamaz<br>Öğrenci ders kaydı yaparken başarısız olduğu dersler otomatik olarak Alttan eklenir ve eklenen bu<br>dersleri öğrenci silemez veya değiştiremez. Bu işlemi sadece danışman yapabilir. |                                                             |                                                         |                          |              |         |                              |            |                       |                 |                |
|                                                                                                    | HAZIRLAYA                                                                                                    | N                                                           |                                                         |                          |              |         | ONAY                         | <b>LAY</b> | AN                    |                 |                |
|                                                                                                    | YÖNETİM TEM                                                                                                    | si∟cisi                                                     |                                                         |                          |              |         | DE                           | KAN        |                       |                 |                |

| SHIFERSOYUNIE                                                                                                    | DOKÜMAN ADI                                                       |                                    | DOKÜMAN NO                                    | BUCAKİF.TA.04       |
|----------------------------------------------------------------------------------------------------|-------------------------------------------------------------------|------------------------------------|-----------------------------------------------|---------------------|
|                                                                                                    |                                                                   | тморіці                            | BASKI NO/TARIH                                | 01/01.08.17         |
| The second second secon | AKADEMISYEN OBS INTERNE<br>KIJI I ANIM TALIMA                     |                                    |                                               | 00/01.08.17         |
| 2006                                                                                                    |                                                                   |                                    | SAYFA NO                                      | 13/22               |
| Ders Kavıt Ti                                                                                                    | pi                                                                |                                    | <u></u>                                       |                     |
| Dönem Ders                                                                                                    | ileri 🗾                                                           |                                    |                                               |                     |
| Dönem Ders                                                                                                    | leri                                                              |                                    |                                               |                     |
| Alttan Dersk                                                                                                    | 27                                                                |                                    |                                               |                     |
| Üstten Ders                                                                                                    | Alma                                                              |                                    |                                               |                     |
| Ders Kayıt <sup>-</sup>                                                                                                    | Tipi adlı listeden                                                |                                    |                                               |                     |
| Dönem Der                                                                                                    | sleri <sup>.</sup> Öğrencinin kavıtlı olduğu bölü                 | mde acılan dersi                   | ler ve bu derslere ek d                       | olarak müfredatın   |
| da ver alan                                                                                                    | fakat hic almadığı dersler listelenir                             | inde dynan dere                    |                                               | and man oddim       |
| Alttan Ders                                                                                                    | ler: Bu seçenek seçildiğinde öğre                                 | encinin başarısız                  | . olduğu dersler liste                        | lenir. Bu dersler   |
| öğrenci vey                                                                                                    | a Danışman ders kaydı ekranına                                    | a girdiği anda ö                   | ğrencinin başarısız o                         | olduğu ders aktif   |
| dönemde a                                                                                                    | çılmış ise otomatik olarak Alttan ekl                             | enir. Alttan başa                  | rıyla eklenen dersler b                       | ou listeden silinir |
|                                                                                                    | mei Du eesenek eesildižinde **                                    | oinin öncolri där                  | omlarda alma aldužu                           |                     |
| harf notlar                                                                                                    | ne. Du seçenek seçildiginde ogren                                 | cinin onceki don<br>ardan barbangi | emierae aimiş olduğu<br>biri secildidinda Dar |                     |
| Yükseltme (                                                                                                    | oları dersler ilstelerili. Du dersle<br>olarak isaretlenir        | erden nemangi                      | bin seçildiğinde Del                          | s Aima upi inol     |
|                                                                                                    | Jarak işaretlerin.                                                |                                    |                                               |                     |
| Üstten Der                                                                                                    | s Alma: Bu seçenek seçildiğind                                    | e öğrencinin bu                    | llunduğu sınıfın bir ü                        | istündeki dersler   |
| listelenir. Ög                                                                                                    | ğrencinin genel not ortalaması yöne                               | etmelikteki kuralla                | ara uygun ise bu ders                         | ler seçilebilir. Bu |
| derslerden                                                                                                    | nerhangi biri seçildiğinde Üstten ola                             | ırak işaretlenir                   |                                               | -                   |
|                                                                                                    |                                                                   |                                    |                                               |                     |
| Mesai                                                                                                    |                                                                   |                                    |                                               |                     |
| En Son Öğrenci Mesaiı                                                                                                    | (10.11.2010 16:27)(Sistem-10.11.2010 16:27) De                    | rs kavdı kesinlestirildi           |                                               |                     |
| En Son Danisman Mesa                                                                                                    | aii (05.07.2011 10:23)(Sistem-05.07.2011 10:23) De                | rs kavdı onavlandı                 |                                               | E9                  |
|                                                                                                    |                                                                   |                                    |                                               |                     |
| Bölümünde<br>yazılmış ola                                                                                                    | n öğrenciye mesaj gönderebilir vey<br>ın mesajları görebilirsiniz | ra 🛃 🛛 Danışman (                  | Dnay butonu i                                 | le daha önceden     |
|                                                                                                    | , ,                                                               |                                    |                                               |                     |
|                                                                                                    |                                                                   |                                    |                                               |                     |
| 1-Öărenci v                                                                                                    | veva danısman almak istediği ders                                 | si listelerde aöre                 | mivorsa veva secileb                          | oilecek ekranında   |
| döneme ait                                                                                                    | hiç ders yok ise: Öğrencinin müfr                                 | edati tanımlanma                   | amıştır. Tanımlı ise b                        | u programa ders     |
| açılmamıştı                                                                                                    | r. Öğrenci işleri ile görüşünüz.                                  |                                    | 3                                             |                     |
|                                                                                                    | - <b>-</b>                                                        |                                    |                                               |                     |
| 2-Oğrencini                                                                                                    | n almış ve geçmiş olduğu bir ders,                                | ders kayıt sıras                   | ında ekranında yenide                         | en görünüyor ise:   |
| Bu dersin k                                                                                                    | odu değişmiş ve ikame ders kodu y                                 | azılmamıştır vey                   | a ders saydırma işlem                         | ıı yapılmamıştır.   |
| 3 Öğranai                                                                                                    | dönem icerisinde koldığı bir dere                                 | i voz okulundo                     | almie vo geomia a                             | noak dare kovit     |
| esnasında h                                                                                                    | ala KAI DI görünüvor ve otomatik :                                | alttan eklendi ise                 | ders farklı bir kod ile a                     | acilmis olun Ders   |
| Savdırma is                                                                                                    | elemi vapılmamıştır. Bunun icin:                                  |                                    |                                               | zzunz olah Dola     |
| ,                                                                                                    | <b>2</b> 1 2                                                      |                                    |                                               |                     |
|                                                                                                    |                                                                   |                                    |                                               |                     |
| ļ                                                                                                    | HAZIRLAYAN                                                        |                                    | ONAYLAYAN                                     |                     |
|                                                                                                    |                                                                   |                                    | DEKAN                                         |                     |
|                                                                                                    | YONETIM TEMSILCISI                                                |                                    |                                               |                     |
| l                                                                                                    |                                                                   |                                    |                                               |                     |
| BUCAKİF.Fr.03                                                                                                    | 0 Rev.No/Tarihi: 00/10.04.17                                      |                                    |                                               |                     |

|                                                                                  |                                                                                                    |                                                      | DO                            | KÜMAN ADI                                                   |             |             |             | DO          | KÜMAN NO                |                | BUCAKİF.TA.      |
|----------------------------------------------------------------------------------|----------------------------------------------------------------------------------------------------|------------------------------------------------------|-------------------------------|-------------------------------------------------------------|-------------|-------------|-------------|-------------|-------------------------|----------------|------------------|
|                                                                                  |                                                                                                    |                                                      |                               |                                                             |             |             |             | BA          | SKI NO/TAF              | RİH            | 01/01.08.17      |
| 2005                                                                             | AKAD                                                                                                | AKADEMİSYEN OBS İNTERNET MODÜLÜ<br>KULLANIM TALİMATI |                               |                                                             |             |             |             | RE<br>NO    | VİZYON<br>/TARİH        |                | 00/01.08.17      |
| SAYFA NO 14/22                                                                   |                                                                                                    |                                                      |                               |                                                             |             |             |             |             |                         |                |                  |
|                                                                                  |                                                                                                    |                                                      |                               |                                                             |             |             |             |             |                         |                |                  |
|                                                                                  |                                                                                                    |                                                      |                               | Ders Saydırma                                               | İşlemleri   | 1           |             |             |                         |                |                  |
|                                                                                  | Sayd                                                                                                | ırılacak                                             | Ders : 02 LA                  | W 206 Ceza Hukuku Genel Hükür                               | mler 💾      | 0           | )ersin      | Saydırn     | iasını İptal Et         | 1              |                  |
|                                                                                  |                                                                                                    |                                                      |                               |                                                             |             |             |             |             |                         | _              |                  |
| aydırma Tipi                                                                     |                                                                                                    |                                                      |                               |                                                             |             |             |             |             |                         |                |                  |
| Başarısız Dersle                                                                 | r (Alttan Ders İçin Saydırı                                                                         | na)                                                  |                               |                                                             |             |             |             |             |                         |                |                  |
| 🔘 Başarılı Dersler                                                               | (Not Yükseltme İçin Saydır                                                                          | rma)                                                 |                               |                                                             |             |             |             |             |                         |                |                  |
|                                                                                  |                                                                                                    | -                                                    |                               |                                                             |             |             |             |             |                         |                |                  |
| AYDIRMA İşle                                                                     | mi Başarıyla Yapıldı.                                                                               |                                                      |                               |                                                             |             |             |             |             |                         |                |                  |
| Ru Darga Cau                                                                     | Dönem                                                                                               | 5b.<br>02                                            | Ders Kod                      | Ders Ad                                                     | Z/S         | Sni         | i Krd       | AKTS        | Geçme Durum             | NOT            | Ders Alındı      |
| Du Derse Say                                                                     |                                                                                                    | 03                                                   | LAW 520                       |                                                             |             | 2           | 4           | 4           | Kalui                   |                |                  |
| Bu Derse Say                                                                     | Jir 2008-2009 Güz                                                                                   | 03                                                   | LAW 315                       | Medeni Usul Hukuku                                          | Z           | 3           | 4           | 4           | Kaldı                   | FD             |                  |
|                                                                                  | lır 2008-2009 Güz                                                                                   | 03                                                   | LAW 351                       | Professionel English II                                     | Z           | 3           | 2           | 2           | Kaldı                   | FD             | LAW 206 (Alttan) |
| Bu Derse Say                                                                     |                                                                                                    |                                                      |                               |                                                             |             |             |             |             |                         |                |                  |
| Bu Derse Say                                                                     | lır 2007-2008 Güz                                                                                   | 02                                                   | LAW 207                       | İdare Hukuku                                                | Z           | 2           | 4           | 4           | Kaldı                   | FF             |                  |
| Bu Derse Say<br>Bu Derse Say<br>Bu Derse Say                                     | lır 2007-2008 Güz<br>lır 2007-2008 Güz                                                              | 02<br>02                                             | LAW 207<br>LAW 215            | İdare Hukuku<br>Kamu Maliyesi                               | Z<br>Z      | 2<br>2      | 4<br>3      | 4<br>3      | Kaldı<br>Kaldı          | FF<br>FD       |                  |
| Bu Derse Say     Bu Derse Say     Bu Derse Say     Bu Derse Say     Bu Derse Say | lır 2007-2008 Güz<br>lır 2007-2008 Güz<br>lır 2006-2007 Bahar                                       | 02<br>02<br>02                                       | LAW 207<br>LAW 215<br>LAW 206 | İdare Hukuku<br>Kamu Maliyesi<br>Ceza Hukuku Genel Hükümler | Z<br>Z<br>Z | 2<br>2<br>2 | 4<br>3<br>4 | 4<br>3<br>4 | Kaldı<br>Kaldı<br>Kaldı | FF<br>FD<br>FF |                  |
| Bu Derse Say<br>Bu Derse Say<br>Bu Derse Say<br>Bu Derse Say                     | Jır         2007-2008 Güz           Jır         2007-2008 Güz           Jır         2006-2007 Bahar | 02<br>02<br>02                                       | LAW 207<br>LAW 215<br>LAW 206 | İdare Hukuku<br>Kamu Maliyesi<br>Ceza Hukuku Genel Hükümler | Z<br>Z<br>Z | 2<br>2<br>2 | 4<br>3<br>4 | 4<br>3<br>4 | Kaldı<br>Kaldı<br>Kaldı | FF<br>FD<br>FF |                  |

Buradan öğrencinin yeni seçtiği bir dersi, başarısız olduğu bir derse saydırma işlemi yapılır.

**NOT:** Saydırma işlemi yaparken kredi veya ders tipi(zorunlu/seçmeli) farkı var ise ve bu nedenle saydırma işlemi yapılamıyor ise Müfredat Dönem Tanımlarında bu kural aktif hale getirilmiştir.

Yanlış yapılan saydırma işlemini iptal etmek için ders kayıt ekranından ders seçilir, Dersin Saydırmasını İptal Et butonuna basılarak ve o dersle olan saydırma işlemi iptal edilir.

#### Duyuru İşlemleri

Bu bölümde vermiş olduğunuz derslerle ilgili sadece bu dersi alan öğrencilere ders notları, haftalık ders programları vb. duyurular gönderebilirsiniz. Gönderdiğiniz duyuruları sadece vermiş olduğunuz dersi alan öğrenciler öğrenci internet modülü üzerinden görebilecektir. Bu bölümde sınırsız sayıda duyuru gönderme işlemi yapabilirsiniz. Metni elle yazabileceğiniz gibi diğer editör programlarından kopyala yapıştır yöntemiyle de duyurular hazırlayıp gönderebilirsiniz

Duyuru İşlemleri linkini tıkladığınızda karşınıza aşağıdaki gibi verdiğiniz derslerin listelendiği bir ekran gelecektir.

| HAZIRLAYAN         | ONAYLAYAN |
|--------------------|-----------|
| YÖNETİM TEMSİLCİSİ | DEKAN     |

| ZOD 6                                      | AKADEM                              | DOKÜMAN<br>IISYEN OBS INT<br>KULLANIM TA     | ADI<br>ERNET MOD<br>LİMATI                      | ÜLÜ                                                   | DOKÜMA<br>BASKI NO<br>REVIZYO<br>NO/TARİH | N NO<br>D/TARİH<br>N                          | BUCAKİF.TA.04<br>01/01.08.17<br>00/01.08.17            |  |
|--------------------------------------------|-------------------------------------|----------------------------------------------|-------------------------------------------------|-------------------------------------------------------|-------------------------------------------|-----------------------------------------------|--------------------------------------------------------|--|
|                                            |                                     |                                              |                                                 |                                                       | SAYFA N                                   | 0                                             | 15/22                                                  |  |
| Sicil No<br>T.C.Kimlik No<br>Adı<br>Soyadı | BLRSZZ<br>X1041<br>Gökmen<br>ÇİFTÇİ |                                              | Ünvanı<br>Branşı<br>Birimi<br>Aktif Dönem       | Öğr.Üye<br>Hukuk<br>Bilgisayar Mühe<br>2009-2010 Bahı | endisliği<br>ar                           |                                               | Fotoğrafi<br>Yok                                       |  |
|                                            |                                     |                                              |                                                 |                                                       |                                           |                                               |                                                        |  |
| V Genel İşler                              | mler 🔯                              |                                              |                                                 | Duyuru İ                                              | İşlemleri                                 |                                               |                                                        |  |
| 🛄 Kullanım Kl                              | avuzu                               | <u>Ders Kodu Ders</u><br>OBILSIS01 (1) BİLGİ | <u>Adı</u><br>İSAYAR SİSTEMLERİ 1               |                                                       | <u>ULTZKR</u><br>34414                    | <u>D</u> Fakülte / Progra<br>Mühendislik - Bi | <u>am</u><br>ilgisayar Mühendisliği                    |  |
| Akademik 🗌                                 | Takvim                              | O COMPE 103 (01) Intro                       | duction to Computers                            |                                                       | 21412                                     | Hukuk - Hukuk                                 |                                                        |  |
| Ozlük Bilgil                               | eri                                 | MATH 232 (01) Linea HIST 102 (18) Princ.     | r Algebra II<br>, of Ataturk and Hist of        | Turk. Rev. II                                         | 00404                                     | Fen Edebiyat - I<br>Fen Edebiyat - I          | Matematik<br>Matematik                                 |  |
| 🧳 Açılan Ders                              | sler                                | O HIST 102 (19) Princ.                       | . of Ataturk and Hist of                        | Turk. Rev. II                                         | 00212                                     | Fen Edebiyat - I                              | Mütercim Tercümanlık                                   |  |
| Danismani                                  | Olunan Öğrenciler                   | ORY 400 (1) 50CI                             | AL AND CULTURAL ACT                             | IVITES (NC)                                           | 00000                                     | Fen Edebiyat - I                              | Matematik                                              |  |
| Ders Kavit                                 | Onav                                | FLS 002 (1) SOCI<br>FLS 002 (1) Spani        | AL AND CULTURAL ACT.<br>ish II                  | IVITES (NC)                                           | 00323                                     | Fen Edebiyat - J                              | ingiliz Dili ve Edebiyati<br>İngiliz Dili ve Edebiyatı |  |
| Ders Ekle/E                                | Birak Onav                          |                                              |                                                 |                                                       |                                           |                                               | 5                                                      |  |
| Mezuniyet                                  | Onay                                |                                              |                                                 |                                                       |                                           |                                               |                                                        |  |
| 🖉 🔯 Derslik Der                            | 's Programı                         |                                              |                                                 |                                                       |                                           |                                               |                                                        |  |
| 😥 Ders Progra                              | amı                                 |                                              |                                                 |                                                       |                                           |                                               |                                                        |  |
| 🥒 Duyuru İşle                              | emleri                              |                                              |                                                 |                                                       |                                           |                                               |                                                        |  |
| 🚺 Değerlendi                               | irme Form Sonuçları                 |                                              |                                                 |                                                       |                                           |                                               |                                                        |  |
| 🖕 🖼 Ders Bologi                            | na Tanımları                        |                                              |                                                 |                                                       |                                           |                                               |                                                        |  |
| 🥔 Araştırma I                              | Konuları                            |                                              |                                                 |                                                       |                                           |                                               |                                                        |  |
| V Sınav İşler                              | mleri 😜                             |                                              |                                                 |                                                       |                                           |                                               |                                                        |  |
| 📑 Sinav Tanır                              | mla                                 |                                              |                                                 |                                                       |                                           |                                               |                                                        |  |
| Bu ekranda<br>başlayabilirs                | a duyuru gönd<br>siniz. Bu butor    | dermek istediğir<br>na bastığınızda l        | niz dersin ol<br>karşınıza aşa<br>Duyuru İşleml | duğu satı<br>ağıdaki gil<br><sup>eri</sup>            | ırdaki 😳<br>bi bir ekran                  | butonun<br>gelecektir                         | a basarak işleme                                       |  |
| Ders Kodu                                  | FLS 002 (1)                         |                                              |                                                 |                                                       |                                           |                                               |                                                        |  |
| Dave Adv                                   | Consist II                          |                                              |                                                 |                                                       |                                           |                                               | 🛃 Ekle                                                 |  |
| Ders Adi                                   | Spanish 11                          |                                              |                                                 | -                                                     |                                           |                                               |                                                        |  |
|                                            |                                     |                                              | Tanımlı Duyuru                                  | Yok                                                   |                                           |                                               |                                                        |  |
|                                            |                                     |                                              |                                                 |                                                       |                                           |                                               |                                                        |  |
| Ru ekranda                                 | bu derse ait (                      | daha önceden o                               | iöndermis di                                    | wuruları o                                            | nörehilir ve                              | hunların i                                    | izerinde deăisiklik                                    |  |
|                                            |                                     |                                              |                                                 | iyurulari Q                                           |                                           |                                               | azennue uegişiklik                                     |  |
| vanahilireini                              | iz Yeni hir du                      | IVUITU eklemek i                             | cin 📑 🖪                                         | kle                                                   | hutonuna                                  | hasın Ka                                      | arsınıza asağıdaki                                     |  |
|                                            | ve konusu air                       | phileceăiniz hir 4                           | skran delece                                    | ktir                                                  |                                           |                                               | aşınıza aşayıdanı                                      |  |
|                                            | to Konusu gire                      |                                              | Sider gelebe                                    |                                                       |                                           |                                               |                                                        |  |
|                                            |                                     |                                              |                                                 |                                                       |                                           |                                               |                                                        |  |
|                                            |                                     |                                              |                                                 |                                                       |                                           |                                               |                                                        |  |
|                                            |                                     |                                              |                                                 |                                                       |                                           |                                               |                                                        |  |
|                                            |                                     |                                              |                                                 |                                                       |                                           |                                               |                                                        |  |
|                                            |                                     | N                                            |                                                 |                                                       |                                           |                                               |                                                        |  |
|                                            | HAZIKLAYA                           | AIN                                          |                                                 |                                                       | UNAY                                      | LATAN                                         |                                                        |  |
|                                            | YÖNETİM TEN                         | ISILCISI                                     |                                                 |                                                       | DE                                        | KAN                                           |                                                        |  |
|                                            |                                     |                                              |                                                 |                                                       |                                           |                                               |                                                        |  |

| WIFERSOY UNITE                                                                                                    | DOKÜMAN ADI                                                                                        |                              | DOKÜMAN NO            | BUCAKIF.TA.04     |  |  |  |  |  |
|----------------------------------------------------------------------------------------------------|----------------------------------------------------------------------------------------------------|------------------------------|-----------------------|-------------------|--|--|--|--|--|
| RSITES                                                                                                    | AKADEMİSYEN OBS İNTERNE                                                                            | T MODÜLÜ                     | REVIZYON              | 00/01.08.17       |  |  |  |  |  |
| 2006                                                                                                    |                                                                                                    |                              | SAYFA NO              | 16/22             |  |  |  |  |  |
| Копи                                                                                                    | Bilgisayar Sistemleri dersi için duyuru                                                            |                              |                       |                   |  |  |  |  |  |
| Dosya                                                                                                    | Dosya Seç Dosya seçilmedi                                                                          |                              |                       |                   |  |  |  |  |  |
| Dosya yalnızca zip,xls,xlsx,doc,docx,pdf,bmp,png,jpg türlerinden biri olabilir. Bunların dışındaki dosya içeriklerinde izin verilmez.<br>Dosyadın bayıtlı en fazla 11008 olabilir |                                                                                                    |                              |                       |                   |  |  |  |  |  |
| Dosyanin Doyutu en razia 10% Diabilit.                                                                                                    |                                                                                                    |                              |                       |                   |  |  |  |  |  |
|                                                                                                    |                                                                                                    |                              |                       |                   |  |  |  |  |  |
| Normal     Image: Tahoma     Image: Tahoma     Image: Tahoma                                                                                                    |                                                                                                    |                              |                       |                   |  |  |  |  |  |
| Bilgisayar sistemleri dersi duyurusu                                                                                                    |                                                                                                    |                              |                       |                   |  |  |  |  |  |
|                                                                                                    |                                                                                                    |                              |                       |                   |  |  |  |  |  |
|                                                                                                    |                                                                                                    |                              |                       |                   |  |  |  |  |  |
|                                                                                                    |                                                                                                    |                              |                       |                   |  |  |  |  |  |
|                                                                                                    |                                                                                                    |                              |                       |                   |  |  |  |  |  |
|                                                                                                    |                                                                                                    |                              |                       |                   |  |  |  |  |  |
|                                                                                                    |                                                                                                    |                              |                       |                   |  |  |  |  |  |
|                                                                                                    |                                                                                                    |                              |                       | Haydet            |  |  |  |  |  |
| Duyurunun<br>Kaydedebili                                                                                                    | konusunu ve içeriğini girdikten sonr<br>irsiniz.                                                   | a Kaydet butonu              | na basarak tanımladığ | ğınız duyuruyu    |  |  |  |  |  |
| Sınav İslen                                                                                                    | nleri                                                                                              |                              |                       |                   |  |  |  |  |  |
| Vermiş oldı                                                                                                    | uğunuz ders ile ilgili not girişi ve s                                                             | onuçlandırma işl             | leminizi yapabilmeniz | için o derse ait  |  |  |  |  |  |
| Not girişi işl                                                                                                    | emi için o derse ait sınavın mutlaka                                                               | tanımlı olması ge            | erekmektedir          | şıcını yapılamaz. |  |  |  |  |  |
|                                                                                                    |                                                                                                    |                              |                       |                   |  |  |  |  |  |
| Sınav Işlen<br>Bu bölümd<br>airdiăinizde                                                                                                    | nleri >Sınav Tanımla<br>e seçtiğiniz derse ait birden fazl<br>karsınıza asağıdaki gibi bir ekran g | a sınav tanımla<br>elecektir | ma işlemi yapabilirsi | iniz. Bu bölüme   |  |  |  |  |  |
|                                                                                                    | , ,.g                                                                                              |                              |                       |                   |  |  |  |  |  |
|                                                                                                    |                                                                                                    |                              |                       |                   |  |  |  |  |  |
|                                                                                                    |                                                                                                    |                              |                       |                   |  |  |  |  |  |
|                                                                                                    |                                                                                                    |                              |                       |                   |  |  |  |  |  |
|                                                                                                    |                                                                                                    |                              |                       |                   |  |  |  |  |  |
|                                                                                                    | HAZIRLAYAN                                                                                         |                              | ONAYLAYAN             |                   |  |  |  |  |  |
|                                                                                                    | YÖNETİM TEMSİLCİSİ                                                                                 |                              | DEKAN                 |                   |  |  |  |  |  |
|                                                                                                    |                                                                                                    |                              |                       |                   |  |  |  |  |  |

| HIE ERSOY UNI                                                                                                    |                | DO             | KÜMAN ADI        |                |             | DOK                                                  |                     | BUCAKİF.TA.04 |                |  |
|----------------------------------------------------------------------------------------------------|----------------|----------------|------------------|----------------|-------------|------------------------------------------------------|---------------------|---------------|----------------|--|
|                                                                                                    |                |                |                  | BASKI NO/TARIH |             | 01/01.0                                              | 01/01.08.17         |               |                |  |
| Jan Stranger                                                                                                    | AKADI          | KULLA          | NIM TALİM        |                | JLU         | NO/T                                                 | ARİH                | 00/01.0       | 00/01.08.17    |  |
| 2006                                                                                                    |                |                |                  |                |             | SAYF                                                 | A NO                | 17/22         |                |  |
|                                                                                                    |                |                | Т                | anımlı Sınav   | ar          |                                                      |                     |               |                |  |
| Sınav Türü                                                                                                    | Tümü           |                |                  |                |             |                                                      | -                   |               |                |  |
| Sınav Tipi                                                                                                    | Tümü           |                |                  |                |             |                                                      | •                   | -             | 1              |  |
| Ders                                                                                                    | 01 - MATH      | 1 232 - Linear | Algebra II - Ma  | tematik        |             |                                                      | •                   | C Ekle        | •              |  |
| Durumu                                                                                                    | Tümü           |                |                  |                |             |                                                      | <b></b>             |               |                |  |
| T                                                                                                    | ürü            | <u>Tipi</u>    | <u>Sınav Adı</u> | Ders Kodu      | Ders Adı    |                                                      | <u>Tarihi Saati</u> | <u>EO(%)</u>  | <u>Öğr.Say</u> |  |
| 🏹 🗐 м                                                                                                    | lazeret Sınavı | Bütünleme      | b                | MATH 232       | Linear Algo | ebra II                                              | 30.06.2011 09:00    | 60            | 11             |  |
| 2 🗋 Y                                                                                                    | eni Sınav      | Final          | Final Sınavı     | MATH 232       | Linear Alge | ebra II                                              | 01.04.2011 10:00    | 60            | 20             |  |
|                                                                                                    | eni Sınav      | Vize           | 2.Vize Sınavı    | MATH 232       | Linear Alge | ebra II                                              | 24.03.2011 11:30    | 20            | 20             |  |
| - <i>2</i> [] Y                                                                                                    | eni Sınav      | Vize           | 1.Vize Sınavı    | MATH 232       | Linear Alge | ebra II                                              | 08.03.2011 09:30    | 20            | 20             |  |
|                                                                                                    |                | <u>e</u>       | 4 - 1/1          | 1 💌            |             | P PI                                                 |                     |               |                |  |
|                                                                                                    |                |                |                  |                |             |                                                      |                     |               |                |  |
| İl                                                                                                    | an Edildi      | So             | nuçlandırıldı    |                |             |                                                      |                     |               |                |  |
|                                                                                                    |                |                |                  |                |             |                                                      |                     |               |                |  |
| Daha önceden tanımlamış olduğunuz sınav mevcut ise listede yer alacaktır. Mavi renk ile işaretlenmiş<br>olan sınavlar "İlan Edilmiş" Pembe renk ile işaretlenmiş olan "Sonuçlandırılmış" sınavlardır. İlan<br>edilmiş veya Sonuçlandırılmış sınav üzerinde herhangi bir değişiklik yapılamaz. Sınavı tanımladıktan<br>sonra İlan Edinceye veya Sonuçlandırılıncaya kadar sınav üzerinde değişiklikler yapabilirsiniz fakat bu<br>işlemler den sonra sınav üzerinde herhangi bir değişiklik yapamazsınız. Bu işlemlerden sonra sınav<br>üzerinde herhangi bir değişiklik yapabilmek için öğrenci işlerine müracaat etmeniz gerekecektir.<br>Not girişi yapabilmek için lütfen aşağıdaki işlem sırasını takip ediniz. |                |                |                  |                |             | dır. İlan<br>ıladıktan<br>fakat bu<br>ra sınav<br>r. |                     |               |                |  |
| tanımlayaca                                                                                                    | gınız dersi s  | seçınız ve     |                  | Þ              | utonuna     | basını                                               | z. Bu ışlemder      | n sonra a     | şagıdakı       |  |
|                                                                                                    | HAZIRLA        | (AN            |                  |                |             | 0                                                    | NAYLAYAN            |               |                |  |
|                                                                                                    | YÖNETİM TE     | EMSILCISI      |                  |                |             |                                                      | DEKAN               |               |                |  |

| SHIFERSOYUNI                                                                                  | DOKÜMAN ADI                                                                       |                                         | DOKÜMAN NO                                       | BUCAKİF.TA.04                           |  |  |  |  |  |  |
|-----------------------------------------------------------------------------------------------|-----------------------------------------------------------------------------------|-----------------------------------------|--------------------------------------------------|-----------------------------------------|--|--|--|--|--|--|
| HWE                                                                                           | AKADEMISYEN OBS INTERNI                                                           | Τ ΜΟΟΪΙ ΪΙ                              | BASKI NO/TARIH                                   | 01/01.08.17                             |  |  |  |  |  |  |
| KULLANIM TALIM                                                                                |                                                                                   | TI                                      | NO/TARİH                                         | 00/01.08.17                             |  |  |  |  |  |  |
|                                                                                               |                                                                                   |                                         | SAYFA NO                                         | 18/22                                   |  |  |  |  |  |  |
| 🥭 .:: Sınav ::                                                                                | 🔁 .:: Sınav :: Web Sayfası İletişim Kutusu                                        |                                         |                                                  |                                         |  |  |  |  |  |  |
|                                                                                               | Sınav İşlemleri (Yeni Giriliyor)                                                  |                                         |                                                  |                                         |  |  |  |  |  |  |
|                                                                                               |                                                                                   |                                         |                                                  |                                         |  |  |  |  |  |  |
| Sınav Tipi                                                                                    | Sınav Tipi Vize 🔹                                                                 |                                         |                                                  |                                         |  |  |  |  |  |  |
| Sınav Adı/ I                                                                                  | Kısa Ad 1.Vize Sınavı                                                             |                                         | / 1.Vize Snv                                     |                                         |  |  |  |  |  |  |
| Tarihi / Saa                                                                                  | ti 20.09.2011                                                                     | 09:00 (Ör: (                            | )9:30)                                           |                                         |  |  |  |  |  |  |
| Etki Oranı %                                                                                  | 6 10 Tanımlanan Toplar                                                            | n Etki Oranı % 0                        |                                                  |                                         |  |  |  |  |  |  |
| Açıklama                                                                                      | Bilgisayar Sistemleri 1. Vize S                                                   | oinavi<br>7 İntəl                       | 1                                                |                                         |  |  |  |  |  |  |
|                                                                                               |                                                                                   |                                         |                                                  |                                         |  |  |  |  |  |  |
|                                                                                               |                                                                                   |                                         |                                                  |                                         |  |  |  |  |  |  |
|                                                                                               |                                                                                   |                                         |                                                  |                                         |  |  |  |  |  |  |
|                                                                                               |                                                                                   |                                         |                                                  |                                         |  |  |  |  |  |  |
|                                                                                               |                                                                                   |                                         |                                                  |                                         |  |  |  |  |  |  |
|                                                                                               |                                                                                   |                                         |                                                  |                                         |  |  |  |  |  |  |
|                                                                                               |                                                                                   | r od vorin Cirdiž                       | inia anav adı bu dara                            | vi olon öğranailar                      |  |  |  |  |  |  |
| Sinav Adi/r                                                                                   | <b>Visa Adi</b> : Yapilacak olan sinava bi<br>Vazdığınız sekilde görülecektir. Öč | r ad verin. Girdig<br>frencive vanilan  | iniz sinav adı bu ders<br>sınavın iceriği ve tür | ii alan ogrenciler<br>ii hakkında bilgi |  |  |  |  |  |  |
| vermeyi am                                                                                    | açlamaktadır.                                                                     | grenerye yapıları                       | sınavını içerigi ve tar                          | a nakkinda biigi                        |  |  |  |  |  |  |
|                                                                                               | ,                                                                                 |                                         |                                                  |                                         |  |  |  |  |  |  |
| <b>Tarihi</b> : Yap                                                                           | ılacak olan sınavın tarihi                                                        |                                         |                                                  |                                         |  |  |  |  |  |  |
| Saati: Yapıl                                                                                  | acak olan sınavın saati                                                           |                                         |                                                  |                                         |  |  |  |  |  |  |
|                                                                                               |                                                                                   |                                         |                                                  |                                         |  |  |  |  |  |  |
| Etki Oranı:                                                                                   | Yapılacak olan sınavın değerlendi                                                 | rmeye katılacak o                       | olan yüzdesini belirlen                          | nektedir. Bir ders                      |  |  |  |  |  |  |
| için birden f                                                                                 | azla vize sınavı tanımlayabilirsiniz.<br>Sınavı için Tanımlanan Tanlam Etk        | $O_{ran} \sqrt{20}$                     |                                                  |                                         |  |  |  |  |  |  |
| 1 Vize Sin                                                                                    | sinavi için Tanımlanan Toplam Etki<br>avı: Etki Oranı %10                         | i Orani %30                             |                                                  |                                         |  |  |  |  |  |  |
| 2. Vize Sin                                                                                   | avi: Etki Orani %5                                                                |                                         |                                                  |                                         |  |  |  |  |  |  |
| 3. Vize Sın                                                                                   | avı: Etki Oranı %15                                                               |                                         |                                                  |                                         |  |  |  |  |  |  |
| (vize sınavla                                                                                 | arı oranı toplamı 30 olmalı)                                                      |                                         |                                                  |                                         |  |  |  |  |  |  |
|                                                                                               |                                                                                   |                                         |                                                  |                                         |  |  |  |  |  |  |
| Bu bilgileri                                                                                  | girdikten sonra 🔄 Kaydet                                                          | butonuna ba                             | sarak sınavı kayded                              | ebilirsiniz. Kayıt                      |  |  |  |  |  |  |
| işleminde sonra öğrenci kendi otomasyonu üzerinden tanımlamış olduğunuz sınavı görebilecektir |                                                                                   |                                         |                                                  |                                         |  |  |  |  |  |  |
| Sinav tanımlandıktan sonra sinavlar listesine geleçektir. Bu listede                          |                                                                                   |                                         |                                                  |                                         |  |  |  |  |  |  |
|                                                                                               | na haarak anay bilailarini dağistirak                                             |                                         |                                                  |                                         |  |  |  |  |  |  |
| Butonuna                                                                                      | a basarak sınav bigilerini değiştiret                                             | , 🦳                                     |                                                  |                                         |  |  |  |  |  |  |
| 🔲 Butonu il                                                                                   | e sınava girecek öğrenci listesini al<br>yaya silmə iələmi əğər ənəy ilən Er      | abilir. 🥗 Butonu i<br>dilmia yaya Sanya | le sınavı silebilir.<br>Jondurulmus isə yapılar  | 207                                     |  |  |  |  |  |  |
| Degiştirme                                                                                    | veya sınne işienin eyer sınav nan EC                                              | uning veya Sonuç                        | ranınınınış ise yapılar                          | IIdZ                                    |  |  |  |  |  |  |
|                                                                                               |                                                                                   |                                         |                                                  |                                         |  |  |  |  |  |  |
|                                                                                               | HAZIRLAYAN                                                                        |                                         | ONAYLAYAN                                        |                                         |  |  |  |  |  |  |
|                                                                                               |                                                                                   |                                         | DEKAN                                            |                                         |  |  |  |  |  |  |
|                                                                                               | YONETIM TEMSILCISI                                                                |                                         |                                                  |                                         |  |  |  |  |  |  |
|                                                                                               |                                                                                   |                                         |                                                  |                                         |  |  |  |  |  |  |

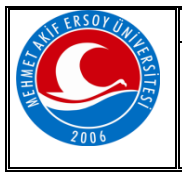

| DOKÜMAN ADI                                          | DOKÜMAN NO           | BUCAKİF.TA.04 |
|------------------------------------------------------|----------------------|---------------|
|                                                      | BASKI NO/TARİH       | 01/01.08.17   |
| AKADEMİSYEN OBS İNTERNET MODÜLÜ<br>KULLANIM TALİMATI | REVİZYON<br>NO/TARİH | 00/01.08.17   |
|                                                      | SAYFA NO             | 19/22         |

#### Not Girişi

Not girişi yapabilmek için Ana menüden Not Girişi linkini tıklayın.

Uyarı: Not girişi yapabilmeniz için "Derse ait Sınavın tanımlı olması gerekmektedir

|                     |                                             |            | Ders       | ler   |                                          |                        |                                         |
|---------------------|---------------------------------------------|------------|------------|-------|------------------------------------------|------------------------|-----------------------------------------|
| Dönem               | 2009-2010 Bahar                             |            |            | •     | ]                                        |                        |                                         |
| <u>Şb Ders Kodu</u> | <u>Ders Adı</u>                             | <u>T+U</u> | ZK         | rd AK | <u> 15 Fakülte / Program</u>             | <u>Sınav(S.Tarihi)</u> | <u>EO(%) İlan için</u><br>Kalan Süre    |
| 2 1 BILSIS01        | BİLGİSAYAR SİSTEMLERİ 1                     | 4+7        | <b>V</b> 4 | 4     | Mühendislik - Bilgisayar<br>Mühendisliği |                        | 0 Yok                                   |
| 01 COMPE 103        | Introduction to Computers                   | 4+3        | <b>V</b> 2 | 2     | Hukuk - Hukuk                            | Sonuçlandırıldı        | 100 Yok                                 |
| 2 1 FLS 002         | Spanish II                                  | 3+0        | . 3        | 3     | Fen Edeb İngiliz Dili ve<br>Ed.          | yd2(20.09.2011)        | 110 <sup>İ</sup> lan için son<br>18 gün |
| 18 HIST 102         | Princ. of Ataturk and Hist of Turk. Rev. II | [ 2+0      | <b>V</b> 2 | 2     | Fen Edeb Matematik                       | Vize2(24.04.2011)      | İlan Süresi<br>) 100 131 gün<br>geçti!* |
| 19 HIST 102         | Princ. of Ataturk and Hist of Turk. Rev. II | [ 2+0      | <b>V</b> 2 | 2     | Fen Edeb Mütercim<br>Terc.               | Vize1(08.03.2011)      | İlan Süresi<br>) 100 178 gün<br>geçti!* |
| 01 MATH 232         | Linear Algebra II                           | 4+0        | 4          | 7     | Fen Edeb Matematik                       | b(30.06.2011)          | 100 Kapalı!*                            |
| 1 ORY 400           | SOCIAL AND CULTURAL ACTIVITES (NC)          | 0+0        | 0          | 0     | Fen Edeb Matematik                       | Final(29.07.2011)      | 100 Kapalı!*                            |
| 2 1 ORY 400         | SOCIAL AND CULTURAL ACTIVITES (NC)          | 0+0        | 0          | 0     | Fen Edeb İngiliz Dili ve<br>Ed.          |                        | 0 Yok                                   |
|                     | 🚔 8 - 1/:                                   | 1          | 1          | -     | N 4 > N                                  |                        |                                         |
|                     |                                             |            |            |       |                                          |                        |                                         |
| İlan Ed             | ildi Sonuçlandırıldı                        |            |            |       |                                          |                        |                                         |

Tanımlamış olduğunuz sınavlar listeye gelecektir. Bu listede not girişi yapmak istediğiniz sınavın solunda bulunan butonuna basarak not giriş işlemlerine başlayabilirsiniz. Bu butona bastığınızda karşınıza aşağıdaki gibi bir ekran gelecektir.

**NOT**: Sınav Değerlendirme tipi seçili ise not giriş ekranında farklılıklar olacaktır. Aşağıda farklı ekranlar tipi ile birlikte belirtilmiştir.

-Otomatik Hesapla ve Harflendir. Sınav Değerlendirme Tipi ekranı aşağıdaki gibidir.

| HAZIRLAYAN         | ONAYLAYAN |
|--------------------|-----------|
| YÖNETİM TEMSİLCİSİ | DEKAN     |

| WIF ERSOY UNIT                                                                                                    | DOKÜMAN ADI DOKÜMAN NO                    |                                            |                                                    |                  |                      |                   |  |  |
|----------------------------------------------------------------------------------------------------|-------------------------------------------|--------------------------------------------|----------------------------------------------------|------------------|----------------------|-------------------|--|--|
| AKADEMİSYEN OBS İNTERNET MODÜLÜ                                                                                                    |                                           |                                            |                                                    |                  |                      |                   |  |  |
| 2006                                                                                                    | KULI                                      |                                            |                                                    | NO/TARİH         | 1                    | 00/01.08.17       |  |  |
| SAYFA NO 20/22                                                                                                    |                                           |                                            |                                                    |                  |                      |                   |  |  |
| 🥭 .:: Not Giriş ::                                                                                                    | Web Sayfası İletişim Kutusu               |                                            |                                                    | _                |                      | ×                 |  |  |
|                                                                                                    | 7                                         | - 1-                                       | 1                                                  | 1                | - 1                  |                   |  |  |
| E Kaydet                                                                                                    | 🔉 İlan Et 🗌 Sadece Büt.                   | 🚔 Yazdır 💍 Fot                             | o Göster 💀 😳 😳                                     | er Tümünü Girdi  |                      |                   |  |  |
|                                                                                                    |                                           | Mühendislik/Bil<br>1-BILSIS01-BİLG         | gisayar Mühendisliği<br>İSAYAR SİSTEMLERİ 1        |                  |                      |                   |  |  |
|                                                                                                    |                                           | 1.Vize Sınavı - Bilgisay<br>1.Vize Sınavı( | yar Sistemleri 1.Vize Sınavı<br>%10) İlan Edilmedi | I                |                      |                   |  |  |
|                                                                                                    |                                           |                                            |                                                    |                  |                      |                   |  |  |
| Öğren                                                                                                    | <u>ci No Adı</u>                          | <u>Soyadı Sınıf</u>                        | <u>Ön.Notu Alış Şekli</u>                          | <u>Girme Dur</u> | um                   | <u>1.Vize Snv</u> |  |  |
| ······································                                                                                                    | 019 AYSEL                                 | KIXXXXX 4                                  | Zorunlu                                            | Girdi            | -                    | 100               |  |  |
|                                                                                                    | 015 HALLK                                 | GEXXXXX 4                                  | Zoruniu<br>Zoruniu                                 | Girdi            |                      | 60                |  |  |
| E 9 030203                                                                                                    | 1006 KEMAL ZİYA                           | ÖZXXXXX 4                                  | Zorunlu                                            | Girdi            | •                    | 72                |  |  |
| 9 04020                                                                                                    | 010 KUTAY TEVFİK                          | KAXXXXX 4                                  | Zorunlu                                            | Girmedi          | •                    |                   |  |  |
| 🖃 🗩 04020:                                                                                                    | .020 MÜBERRA GAYE                         | MEXXXXX 4                                  | Zorunlu                                            | Girdi            | •                    |                   |  |  |
| E 🖓 040202                                                                                                    | 001 AYSUN                                 | SAXXXXX 4                                  | Zorunlu                                            | Girdi            | -                    |                   |  |  |
| E 🖓 040202                                                                                                    | 008 ONUR                                  | POXXXXX 4                                  | Zorunlu                                            | Girdi            | •                    |                   |  |  |
| E 9 040202                                                                                                    | 202013 SEVAL                              | CAXXXXX 2                                  | Zoruniu                                            | Girdi            | ·                    |                   |  |  |
|                                                                                                    | SEVAL                                     | 10 - 1/1                                   |                                                    |                  |                      |                   |  |  |
|                                                                                                    |                                           | _                                          |                                                    |                  |                      |                   |  |  |
| <ul> <li>Yoklama Göster ile öğrencilerin tetegralanın görebili ve gizleyebilirsiniz.</li> <li>Yoklama Göster ile öğrencilerin devamsızlık durumunu görebilir ve gizleyebilirsiniz. Buna göre Girme Durumunu Girmedi/Girdi olarak işaretleyebilirsiniz.</li> <li>-İşaretle butonu ile seçtiğiniz Girme Durumu tipini tüm öğrencilere işaretler daha sonra değiştirmek istediğiniz öğrencinin durumunu bireysel olarak değiştirebilirsiniz.</li> <li>Uyarı: Sınav ilan edildikten sonra notlar üzerinde herhangi bir değişiklik yapılamaz</li> <li>Değişiklik yapmak için öğrenci işlerine müracaat etmeniz gerekecektir</li> <li>-Manuel Sonuç Değeri Girilmesine İzin Ver Sınav Değerlendirme Tipi ekranı aşağıdaki gibidir</li> </ul> |                                           |                                            |                                                    |                  |                      |                   |  |  |
|                                                                                                    | HAZIRLAYAN<br>YÖNETİM TEMSİLCİS           | 5i                                         |                                                    | ONAY<br>DE       | <u>'LAYAN</u><br>KAN |                   |  |  |
| BUCAKİF.Fr.0                                                                                                    | BUCAKİF.Fr.030 Rev.No/Tarihi: 00/10.04.17 |                                            |                                                    |                  |                      |                   |  |  |

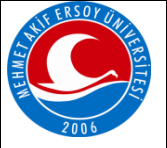

# DOKÜMAN ADI AKADEMİSYEN OBS İNTERNET MODÜLÜ KULLANIM TALİMATI

| 2006               |                 |                        |               |                                                       |                                           |                             |            |                   |      |
|--------------------|-----------------|------------------------|---------------|-------------------------------------------------------|-------------------------------------------|-----------------------------|------------|-------------------|------|
|                    |                 |                        |               |                                                       |                                           |                             | SA         | YFA NO            | 21/2 |
| ] .:: Sınav Değerl | endir :: Web Sa | ayfası İletişim Kutusu |               |                                                       |                                           |                             |            |                   | ×    |
|                    |                 |                        | (18) HIST     | Fen Edebiyat /<br>102 Princ. of Atatu<br>Öğr.Üye Gökr | Matematik<br>rk and Hist of<br>nen ÇİFTÇİ | f Turk. Rev. II             |            |                   | ^    |
| 🚽 Kaydet           | 🖶 Kesinleştir   | 🗎 Yazdır               | 🚨 Foto Göster | Yoklama Göste                                         | r                                         |                             |            |                   |      |
| ğrenci No          | Adı             | Soyadı                 | Sinif         | Ön.Notu Dvmsz                                         | Not                                       | Harf                        |            | Sonuc             |      |
| 050202008          | DUYGU           | YIXXXXX                | 4             |                                                       | 90                                        | AA (90-100)                 | -          | Sonuçlandırılmadı |      |
| 050202009          | ŞERİFE          | SOXXXXX                | 4             |                                                       | 75                                        | CB (75-79)                  | •          | Sonuçlandırılmadı | _    |
| 050202013          | AYŞE            | DEXXXXX                | 4             |                                                       | 35                                        | FF (0-49)                   | •          | Sonuçlandırılmadı | =    |
| 050202021          | ERAY            | ÇOXXXXX                | 4             |                                                       | 42                                        | FF (0-49)                   | -          | Sonuçlandırılmadı |      |
| 050202030(A        | ) AYCAN         | AKXXXXXX               | 4             |                                                       | 0                                         |                             | -          | Sonuçlandırılmadı |      |
| 050202033          | SEVAL           | YÜXXXXX                | 4             |                                                       | 60                                        | DD (60-64)                  | -          | Sonuçlandırılmadı |      |
| 050202036          | ÇİLEM           | YÜXXXXX                | 4             |                                                       | 67                                        | DC (65-69)                  | •          | Sonuçlandırılmadı |      |
| 050205016          | ELVAN           | ŞAXXXXX                | 4             | FF 📃                                                  | 82                                        | BB (80-84)                  | •          | Sonuçlandırılmadı |      |
| 050205025          | SELEN           | ÖZXXXXX                | 4             | FF 🔽                                                  | 0                                         | NA (DEVAMS)                 | . •        | Sonuçlandırılmadı |      |
| 060202012          | ZEYNEP AYÇA     | GÜXXXXX                | 4             |                                                       | 100                                       |                             | -          | Sonuçlandırılmadı |      |
| 060202014          | DUYGU           | YIXXXXXX               | 4             |                                                       | 0                                         | <br>AA (90-100)             |            | Sonuçlandırılmadı |      |
| 060205002          | KÜBRA           | YIXXXXXX               | 2             | FF 📃                                                  | 0                                         | BA (85-89)<br>BB (80-84)    |            | Sonuçlandırılmadı |      |
| 060205021          | MERYEM NAZLI    | YIXXXXXX               | 4             | FF 📃                                                  | 0                                         | CB (75-79)                  |            | Sonuçlandırılmadı |      |
| 060205036          | BELEMÍR         | SAXXXXX                | 2             |                                                       | 0                                         | DC (65-69)                  |            | Sonuçlandırılmadı |      |
| 070205001          | EZGİ            | KIXXXXXX               | 3             |                                                       | 0                                         | FD (50-59)                  |            | Sonuçlandırılmadı |      |
| 070205003          | NEVCİHAN        | SAXXXXX                | 3             |                                                       | 0                                         | I (EKSİK)                   |            | Sonuçlandırılmadı |      |
| 070205007          | SİBEL           | YDXXXXX                | 3             |                                                       | 0                                         | NA (DEVAMSI<br>P (DEVAM ED) | Z)<br>YOR) | Sonuçlandırılmadı |      |
| 070205010          | DUYGU ÖZLEM     | BİXXXXXX               | 3             |                                                       | 0                                         |                             | •          | Sonuçlandırılmadı |      |
| 070205012          | ŞEYMA           | PİXXXXX                | 3             |                                                       | 0                                         |                             | •          | Sonuçlandırılmadı |      |
| 070205013          | SELEN           | ÖNXXXXX                | 3             |                                                       | 0                                         |                             | •          | Sonuçlandırılmadı | -    |

DOKÜMAN NO

REVIZYON

NO/TARİH

**BASKI NO/TARİH** 

BUCAKİF.TA.04

01/01.08.17

00/01.08.17

### -Manuel Başarılı/Başarısız Değerlendir Sınav Değerlendirme Tipi ekranı aşağıdaki gibidir.

| _                 | _             |               | (18) HIST     | Fen Edebiya<br>102 Princ. of Ata<br>Öğr.Ü <u>ye G</u> i | it / Matematik<br>iturk and Hist o<br>ikmen CİFT <u>Cİ</u> | Turk. Rev. II                     |                   | ŕ |
|-------------------|---------------|---------------|---------------|---------------------------------------------------------|------------------------------------------------------------|-----------------------------------|-------------------|---|
| 🚽 Kaydet          | 🖶 Kesinleştir | 📄 Yazdır      | 🚨 Foto Göster | Toklama Gö                                              | ster                                                       |                                   |                   |   |
| <u>)ărenci No</u> | Adı           | <u>Soyadı</u> | <u>Sınıf</u>  | <u>Ön.Notu</u> Dvn                                      | ısz <u>Not</u>                                             | Harf                              | <u>Sonuç</u>      |   |
| 050202008         | DUYGU         | YIXXXXX       | 4             |                                                         | 100                                                        | S (YETERLİ) 🔻                     | Sonuçlandırılmadı |   |
| 050202009         | ŞERİFE        | SOXXXXX       | 4             |                                                         | 80                                                         | S (YETERLÍ) 🔻                     | Sonuçlandırılmadı | _ |
| 050202013         | AYŞE          | DEXXXXX       | 4             |                                                         | 70                                                         | S (YETERLİ) 🔻                     | Sonuçlandırılmadı | 1 |
| 050202021         | ERAY          | ÇOXXXXX       | 4             |                                                         | 60                                                         | S (YETERLİ) 🔻                     | Sonuçlandırılmadı |   |
| 050202030(/       | A) AYCAN      | AKXXXXX       | 4             |                                                         | 0                                                          |                                   | Sonuçlandırılmadı |   |
| 050202033         | SEVAL         | YÜXXXXX       | 4             |                                                         | 0                                                          | S (YETERLİ) 🔻                     | Sonuçlandırılmadı |   |
| 050202036         | ÇİLEM         | YÜXXXXX       | 4             |                                                         | 35                                                         | S (YETERLİ) 🔻                     | Sonuçlandırılmadı |   |
| 050205016         | ELVAN         | ŞAXXXXX       | 4             | FF 📃                                                    | 10                                                         | U (YETERSİZ) 🔻                    | Sonuçlandırılmadı |   |
| 050205025         | SELEN         | ÖZXXXXX       | 4             | FF                                                      | 20                                                         | U (YETERSİZ) 🔻                    | Sonuçlandırılmadı |   |
| 060202012         | ZEYNEP AYÇA   | GÜXXXXX       | 4             | <b>V</b>                                                | 0                                                          | NA (DEVAMSI 🔻                     | Sonuçlandırılmadı |   |
| 060202014         | DUYGU         | YIXXXXX       | 4             |                                                         | 0                                                          |                                   | Sonuçlandırılmadı |   |
| 060205002         | KÜBRA         | YIXXXXX       | 2             | FF                                                      | 0                                                          | <br>I (EKSİK)                     | Sonuçlandırılmadı |   |
| 060205021         | MERYEM NAZLI  | YIXXXXX       | 4             | FF 📃                                                    | 0                                                          | NA (DEVAMSIZ)<br>P (DEVAM EDIYOR) | Sonuçlandırılmadı |   |
| 060205036         | BELEMİR       | SAXXXXX       | 2             |                                                         | 0                                                          | S (YETERLÍ)                       | Sonuçlandırılmadı |   |
| 070205001         | EZGİ          | KIXXXXX       | 3             |                                                         | 0                                                          | *                                 | Sonuçlandırılmadı |   |
| 070205003         | NEVCÍHAN      | SAXXXXX       | 3             |                                                         | 0                                                          | •                                 | Sonuçlandırılmadı |   |
| 070205007         | SİBEL         | YIXXXXX       | 3             |                                                         | 0                                                          | •                                 | Sonuçlandırılmadı |   |
| <b>070205010</b>  | DUYGU ÖZLEM   | BİXXXXX       | 3             |                                                         | 0                                                          | 🔻                                 | Sonuçlandırılmadı |   |
| 070205012         | ŞEYMA         | PİXXXXX       | 3             |                                                         | 0                                                          | •                                 | Sonuçlandırılmadı |   |
| 070205013         | SELEN         | ÖNXXXXX       | 3             |                                                         | 0                                                          | •                                 | Sonuçlandırılmadı | - |
|                   | ŀ             | IAZIRLA       | YAN           |                                                         |                                                            |                                   | 10                |   |

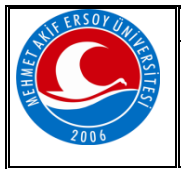

| DOKÜMAN ADI                                          | DOKÜMAN NO           | BUCAKİF.TA.04 |
|------------------------------------------------------|----------------------|---------------|
|                                                      | BASKI NO/TARİH       | 01/01.08.17   |
| AKADEMİSYEN OBS İNTERNET MODÜLÜ<br>KULLANIM TALİMATI | REVİZYON<br>NO/TARİH | 00/01.08.17   |
|                                                      | SAYFA NO             | 22/22         |

Butonu ile öğrencinin almış olduğu Dönem Derslerini ve bu derslerin Vize, Final ve varsa diğer sınav notlarını görüntüleyebilirsiniz. Bu ekran aşağıdaki gibidir.

| 080203014 nolu Öğrenci 🦕 |                                                  |                      |                     |     |  |  |  |  |
|--------------------------|--------------------------------------------------|----------------------|---------------------|-----|--|--|--|--|
| Dönem                    | 2009-2010 Bahar                                  |                      |                     |     |  |  |  |  |
| Ders                     | 01 - ETI 104 - Text Analysis II - Mütercim Terc. |                      |                     |     |  |  |  |  |
| Sınav Adı                | Durumu                                           | Notu Giren           | Not Giriş Tarihi    | Not |  |  |  |  |
| Bütünleme                | Girdi                                            | <b>GÖKMEN ÇİFTÇİ</b> | 02.07.2011 11:16:16 | 88  |  |  |  |  |
| FİNAL                    | Girdi                                            | GÖKMEN ÇİFTÇİ        | 02.07.2011 11:15:48 | 65  |  |  |  |  |
| VİZE 1                   | Girdi                                            | GÖKMEN ÇİFTÇİ        | 02.07.2011 11:16:56 | 65  |  |  |  |  |
| VİZE 2                   | Girdi                                            | GÖKMEN ÇİFTÇİ        | 02.07.2011 10:09:04 | 65  |  |  |  |  |

| HAZIRLAYAN         | ONAYLAYAN |
|--------------------|-----------|
| YÖNETİM TEMSİLCİSİ | DEKAN     |